## Procedura de verificare a datelor despre vaccinurile efectuate in cadrul cabinetelor medicilor de familie in baza Registrului Electronic National de Vaccinari (RENV)

## I. 1. Informatii generale

In baza Ordinului Ministerului Sanatatii nr. 1234 din august 2011, maternitatile si medicii de familie au obligativitatea de a introduce in RENV datele referitoare la vaccinare pentru copiii nascuti incepand cu data de **01.09.2011 (maternitati), respectiv 01.09.2007 (medici de familie).** 

Prima inregistrare a nou-nascutilor in RENV se face de catre maternitati, la externarea nou nascutului sau cel tarziu pana in data de 5 a lunii in curs pentru luna anterioara. Pentru fiecare copil inregistrat in sistem, aplicatia va genera un Cod UNIC de Identificare a copilului (CUI). La iesirea din maternitate parintii trebuie sa primeasca fisa copilului pe care se va regasi si codul unic de identificare a copilului in sistem sau/si carnetul de vaccinari pe care se inregistreaza CUI al copilului.

La prima vizita facuta medicului de familie care se va ocupa de vaccinarea copilului dupa iesirea din maternitate, parintii trebuie sa prezinte acestuia fisa copilului si carnetul de vaccinari.

Pe baza Codului UNIC de Identificare (CUI) generat de sistem, medicul de familie va regasi copilul in RENV si va completa pe fisa acestuia CNP-ul copilului.

Dupa completarea fisei cu CNP-ul, medicul de familie va adauga vaccinurile administrate copilului.

Fiecare medic vaccinator detine un **Nume de utilizator si o parola** pe care le foloseste pentru a lucra in RENV.

- Medicii de familie vor printa raportul generat din RENV (conform procedurii puse la dispozitie)
- Fiecare pagina a acestui raport va trebui semnata si stampilata.
- Raportul se va prezenta lunar Directiei de Sanatate Publica in arondismentul careia se afla medicul de familie, pentru plata serviciilor de vaccinare (OMS nr. 422/2013 privind aprobarea Normelor tehnice de realizare a programelor naționale de sănătate publică pentru anii 2013 și 2014). DSP va stabili data de raportare si o va comunica in teritoriu
- Directia de Sanatate Publica are obligativitatea de a **verifica** daca datele raportate sunt corecte, prin sondaj

Fiecare DSP dispune de un **Nume de utilizator si o parola** pe care le va folosi pentru a verifica datele introduse in aplicatie.

Pentru a ajunge in RENV, trebuie accesata adresa <u>www.insp.gov.ro</u>. Din pagina INSP, se va da click pe linkul **Registrul Electronic National de Vaccinari (RENV)** aflat la rubrica **Proiecte**, din partea dreapta a ecranului.

Veti fi directionati in pagina de conectare la aplicatia RENV unde veti tasta **Nume de utilizator** si **parola**, precum si **caracterele (literele)** din imagine: numele de utilizator va fi introdus in campul care afiseaza un "omuleț", parola in campul care afiseaza un "lacațel", iar caracterele din imagine in campul destinat lor; in cazul in care nu distingeti caracterele, dati click pe imaginea lor pentru ca aplicatia sa incarce alte litere pe care le puteti citi mai usor:

| 🗅 Institutul National de Sanata 🗴 🗋 Registru Electronic National i 🗴 🦲                                                                                                    | 00          | x    |
|----------------------------------------------------------------------------------------------------|-------------|------|
| ← → C A https://www.renv.ro/renv/login.php                                                                                                    | 52          | ≡    |
| C     A     A | *           | 2 H  |
|                                                                                                    |             | ~    |
| 😤 start 🔰 🥙 🖕 🖉 🕐 Downloads 👘 Registru Electronic N 😨 Prodeciada DSP (Co 🖻                                                                                                    | 19 💭 🕒 🖓 19 | 5:45 |

Daca sunteti la **prima accesare**, dupa tastarea **Numelui de utilizator, a parolei si a caracterelor din imagine**, se va da click pe **Login** (sau se va apasa direct tasta Enter). Veti intra astfel in fereastra aplicatiei numita **Contul meu:** 

| 🥟 Registru Electronic National de Vaccinari -                                  | Windows Internet Explorer             |                     | <u>_ 5 ×</u>                                   |
|--------------------------------------------------------------------------------|---------------------------------------|---------------------|------------------------------------------------|
|                                                                                | unt.php                               | - 🖻 🗲               | 🗲 🗙 ಶ Live Search                              |
| File Edit View Favorites Tools Help                                            |                                       |                     |                                                |
| 🖕 Favorites 🛛 🔠 👻 🏀 Registru Electronic N                                      | ational 🏾 🏉 Registru Electronic Natio | ×                   | 🟠 🔹 🔝 🖃 🖶 👻 Page 🔹 Safety 📼 Tools 👻 🌚 👻 🎽      |
| Registru Electronic Nat                                                        | cional de Vaccinari                   |                     | Ip: 192.<br>18 Octot<br>Printeaza              |
| Schimbati-va parola                                                            | Contul meu                            |                     |                                                |
| Nu ati schimbat parola de la data crearii contului.                            | Nume utilizator:                      | medic_test3         | (* nu poate fi modificat )                     |
| Pentru imbunatatirea securitatii, este recomandat sa va schimbati parola.      | Data inregistrarii:                   | 2011-10-16 12:08:15 | (= nu poate fi modificata )                    |
| Salveaza                                                                       | Parola:                               |                     | (* minim 5 caractere )                         |
| Pentru a salva modificarile din pagina,                                        | Repeta parola:                        |                     | (* trebuie sa fie identic cu campul `parola` ) |
| jos.                                                                           | Nume si prenume:                      | MEDIC TEST3         |                                                |
| In caz ca informatia nu a fost salvata,<br>verificati daca ati completat toate | Cod parafa:                           | 998745              |                                                |
| campurile obligatorii ( cele marcate cu<br>rosu ).                             | Specialitate:                         | Medic de familie    |                                                |
| Salveaza                                                                       | In subordinea:                        | Min. sanatatii      |                                                |
|                                                                                | Judet:                                | Brasov              |                                                |
|                                                                                | Localitate:                           | Bran                |                                                |
|                                                                                | Adresa unitatii sanitare:             | fdfsdfsdfsd         |                                                |
|                                                                                |                                       |                     |                                                |

#### La prima accesare, fiecare utilizator va fi rugat sa isi schimbe parola initiala cu una noua.

In campul editabil **Parola** se va scrie noua parola, se repeta noua parola in campul **Repeta parola**. Apoi se vor verifica/completa toate informatiile din pagina. La final se apasa butonul **Salveaza** (din partea stanga a paginii).

#### Va rugam pentru siguranta sa notati parola!

Numele de utilizator nu se modifica!

Parola trebuie sa fie de minim 5 caractere si nu trebuie sa contina alte caractere in afara de litere/ litere si cifre!

Dupa apasarea butonului **Salveaza** in aceeasi pagina in partea de sus va aparea mesajul "Modificarile au fost salvate cu Succes." pe fond verde. Numai dupa aparitia acestui mesaj parola stabilita de dumneavoastra va fi salvata in sistem!

Se va iesi din aplicatie apasand butonul rosu Logout aflat in coltul din dreapta sus a paginii.

Apoi se va accesa din nou aplicatia cu noua parola. Schimbarea parolei se face o singura data, la prima accesare !

Dupa schimbarea parolei initiale accesul se va face cu noua parola. La aceasta noua accesare se va intra direct in pagina de start.

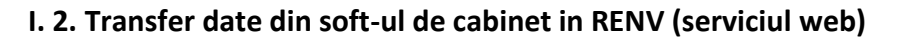

| ど Registru Electronic National de Vaccinari - F                                     | agina de autentificare - Mozilla Firefox                                                                                                    |     | JX |
|-------------------------------------------------------------------------------------|----------------------------------------------------------------------------------------------------|-----|----|
| <u>File E</u> dit <u>V</u> iew History <u>B</u> ookmarks <u>T</u> ools <u>H</u> elp |                                                                                                    |     |    |
| Registru Electronic National de Vaccinari - Pa +                                    |                                                                                                    |     |    |
| 🔶 🔶 📢 🕙 10.10.15.15/renv/login.php                                                  | 🚖 ⊽ C 🔀 - Google                                                                                                    | P 🖡 | 俞  |
| 🔎 Most Visited 🗌 Windows Marketplace 🗍 RENV 🌅                                       | Sinaia Sud hc 💭 EPIDEMIONET                                                                                                    |     |    |
|                                                                                     | MINISTERUL SĂNĂTĂȚII<br>INSTITUTUL NAȚIONAL DE SĂNĂTATE PUBLICĂ<br>NATIONAL INSTITUTE OF PUBLIC HEALTH                                                                                                    |     |    |
| Tel: *(+40 21                                                                       | Str. Dr.A. Leonte, Nr. 1 - 3, 050463 Bucuresti, ROMANIA<br>) 318 36 20, Director: (+40 21) 318 36 00, (+40 21) 318 36 02, Fax: (+40 21) 312 3426                                                                                                    |     |    |
|                                                                                     | REGISTRUL ELECTRONIC NATIONAL DE VACCINARI                                                                                                    |     |    |
|                                                                                     | Pagina de autentificare       ▲         Introduceti numele de utilizator si parola pentra a va autentifica.       ▲         Imagine in fereastra alaturata imaginii. Daca nu reusit isa le vizualizati, dati click pe imagine pt o noua incarcare.       ●         Manual utilizator:       medic / matemitate       Login |     |    |
|                                                                                     | Serviciul de transfer automat date catre RENV - click aici<br>Copyright INSP ( <u>www.insp.gov.ro</u> ) © 2013. Toate drepturile rezervate.                                                                                                    |     | ~  |

Acest serviciu este disponibil pentru a putea transfera date din softul pe care medicii il folosesc la cabinet (pentru inregistrarea informatiilor despre consultatii/ pacienti) direct in RENV.

Pentru a il putea accesa vor trebui sa se adreseze firmei IT care le-a furnizat soft-ul medical (aceasta va trebui sa faca un mic update al programului).

Documentatia pentru serviciul web se regaseste la adresa:

http://www.renv.ro/renv/webservice/webservice.php, prezenta in pagina de acces a aplicatiei RENV.

## II. Etapele generarii rapoartelor pentru verificare

Pentru a putea folosi datele introduse in RENV in scopul demonstrarii serviciilor de vaccinare pe care medicii de familie arondati le-au prestat intr-o anumita perioada (luna a anului), va rugam sa urmati pasii descrisi mai jos:

- Accesați RENV urmând pașii din sectiunea "I.1 Informatii generale"
- In pagina de start, in bara sus veti regasi 3 optiuni: Rapoarte, Copii si vaccinuri, Grafice.
  - Prin folosirea optiunii Copii si vaccinuri Copii Vizualizare (click pe vizualizare copii) vor fi listati toti copii inscrisi in RENV de catre medicii de familie si maternitatile arondate dumneavoastra. Fiecare linie corespunde unui copil.
  - Prin folosirea optiunii Copii si vaccinuri Vaccinuri Vizualizare (click pe vizualizare vaccinuri) vor fi listate toate vaccinurile administrate copiilor inscrisi in RENV. Fiecare linie corespunde unui vaccin (acelasi copil apare listat de un numar de ori corespunzator cu numarul vaccinurilor efectuate).
- Pentru a verifica datele va trebui sa generati rapoarte folosind informatiile de mai jos:
  - Meniu bara stanga sus Copii si vaccinuri *click* Vaccinuri *click* pe Vaccinuri vizualizare
  - Folosind zona *"Filtreaza rezultatele"* din partea stanga a ecranului veti putea genera raportul dorit, astfel:
  - Tip vaccinare selectati Vaccin conform PNI
  - Vaccinare efectuata selectati Da

**ATENTIE**, la selectarea acestei optiuni, criteriile pe baza carora puteti face filtrarea rezultatelor se vor modifica, aparand noi optiuni de filtrare!!

| Registru Electronic National de Vacci         | inari -        | Mozilla I   | irefox        |                   |        |                       |                   |                            |        |    |        | _ @ 2     |
|-----------------------------------------------|----------------|-------------|---------------|-------------------|--------|-----------------------|-------------------|----------------------------|--------|----|--------|-----------|
| jile Edit ⊻iew History Bookmarks <u>T</u> ool | s <u>H</u> elp |             |               |                   |        |                       |                   |                            |        |    |        |           |
| Registru Electronic National de Vaccinari     | +              |             |               |                   |        |                       |                   |                            |        |    |        |           |
| <ul> <li>I0.10.15.15/renv/copii</li> </ul>    | _vaccinu       | iri.php?act | ion=view      |                   |        |                       | ☆ ▼ C             | 8-0                        | ioogle |    | $\sim$ | ♣ ⋒       |
| Most Visited 🔛 Windows Marketplace 🔛 RE       | ENV 💭          | Sinaia Suo  | he 🗌 EPIDEMIO | NET               |        |                       |                   | 2 2011                     |        |    |        |           |
| Vaccinat incepand cu data de:                 | 4              | ΖM          | 6091129410086 | D02356B826652     | DTP-HB | Tritanrix             | 2 Iuni            | luna 9<br>zile             | Da     | Nu |        | 2011-12-2 |
| vaccinat pana in data de:                     | 5              | ZM          | 6091129410086 | D02356B826652     | VPO    | Polio SABIN           | 6 luni            | 2 ani 0<br>Iuni 25<br>zile | Da     | Nu |        | 2011-12-1 |
| Varsta reala incepanu cu:                     |                |             |               |                   |        |                       |                   |                            |        |    |        |           |
| Varsta reala <del>pana la:</del>              | 6              | ΖM          | 6091129410086 | D02356B826652     | DTPa   | Infanrix              | 4 ani             | 2 ani 7<br>Iuni 12<br>zile | Da     | Nu |        | 2012-06-2 |
| Zile  Vume medic vaccinator :                 | 7              | ΖI          |               | D02356BZ588834    | Нер В  | Engeri× B             | Primele 24<br>ore | 0 ani 0<br>Iuni 0<br>zile  | Da     | Nu |        | 2011-10-1 |
| Cod parafa medic vaccinator:                  |                |             |               |                   |        |                       |                   |                            |        |    |        |           |
| Reseteaza filtre Filtreaza                    | 8              | ISM         |               | D02356B216872     | Нер В  | Engeri× B             | Primele 24<br>ore | 0 ani 0<br>Iuni 0<br>zile  | Da     | Nu |        | 2010-03-2 |
| Paginatie                                     |                |             |               |                   |        |                       |                   |                            |        |    |        |           |
| Rezultate pe pagina                           |                |             |               |                   |        |                       |                   |                            |        |    |        |           |
| 15                                            | 9              | ISM         |               | D02356B216872     | BCG    | BCG ( Alt             | 2-7 zile          | 0 ani 7<br>Iuni 6          | Da     | Nu |        | 2010-10-2 |
| Sari la pagina                                |                |             |               |                   |        | produs )              |                   | zile                       |        |    |        |           |
|                                               |                |             | ш.<br>        | 1                 |        |                       |                   |                            |        |    |        | >         |
| 🏭 start 👘 🕴 🏉 😫 😂 🖉 👄 😅                       | - 🖬 👩          |             | 3.0           | Registru Electror | 🧐 Ir   | box - Outloo <u>k</u> | 면 Pro             | edura Med                  | lici   | EN | 00     | 9, 09:40  |

Vaccinat incepand cu data de: alegeti din calendar ziua, luna, anul (ex: 01 aprilie 2013)

| 🕹 Registru Electronic National de Vaccin          | ari - I      | Mozilla    | Firefox         |                |                    |                      |                |                      |        |         |         | PX       |
|---------------------------------------------------|--------------|------------|-----------------|----------------|--------------------|----------------------|----------------|----------------------|--------|---------|---------|----------|
| Eile Edit View History Bookmarks Tools            | <u>H</u> elp |            |                 |                |                    |                      |                |                      |        |         |         |          |
| Registru Electronic National de Vaccinari         | +            |            |                 |                |                    |                      |                |                      |        |         |         |          |
| 🔶 🔶 📢 🛞 10.10.15.15/renv/copii_v                  | /accinu      | ri.php?act | ion=view        |                |                    |                      |                | <mark> 8</mark> - G  | ioogle |         | P 4     |          |
| Most Visited Windows Marketplace REN              | v 🖂          | Sinaia Suo | i ha 🔅 EPIDEMIO | NET            |                    |                      |                |                      |        |         |         |          |
| Varsta vaccinare:                                 |              |            |                 |                |                    |                      |                |                      |        |         |         | ^        |
| - Toate varstele -                                | 1            | ΖM         | 6091129410086   | D02356B826652  | Нер В              | Engerix B            | Primele 24     | 0 ani 0<br>Iuni 1 zi | Da     | Nu      | 200     | 9-11-3   |
| Tip vaccin ( antigen ):                           |              |            |                 |                |                    |                      |                |                      |        |         |         |          |
| - Selecteaza varsta vaccinare intai - 🛛 💌         |              |            |                 |                |                    |                      |                |                      |        |         |         | _        |
| Vaccinare efectuata:                              |              |            |                 |                |                    |                      |                | 0 api 0              |        |         |         |          |
| Da                                                | 2            | ΖM         | 6091129410086   | D02356B826652  | BCG                | BCG -<br>Cantacuzino | 2-7 zile       | luni 5<br>zile       | Da     | Nu      | 200     | 9-12-0   |
| Produs:                                           |              |            |                 |                |                    |                      |                |                      |        |         |         |          |
| - Selecteaza tipul vaccinului intai -             |              |            |                 |                |                    |                      |                |                      |        |         |         |          |
| 9 Apr 🕑 2013 🔍 🤇                                  |              |            |                 |                | DTPa-VPI-          | T-6                  |                | 0 ani 2              |        |         |         |          |
| Su Mo Tu We Th Fr Sa                              | 3            | ΖM         | 6091129410086   | D02356B826652  | Hib-HB - 2<br>Iuni | Hexa                 |                | luni 2<br>zile       | Da     | Nu      | 201     | 0-01-3   |
| 1 2 3 4 5 6 de:                                   |              |            |                 |                |                    |                      |                |                      |        |         |         |          |
| 7 8 9 10 11 12 13                                 |              |            |                 |                |                    |                      |                |                      |        |         |         |          |
| 14 15 16 17 18 19 20                              |              | 7.4        | 6001100410006   | 0000560006650  | DTD UD             | Talkersula           | 2 1            | 2 ani 1              | D-     | N.,     |         |          |
| 28 29 30                                          | 4            | 2 141      | PDA115A41009P   | D023566626652  | DTP-HB             | Iricannix            | 2 IUNI         | zile                 | Da     | NU      | 201     | 1-12-2   |
|                                                   |              |            |                 |                |                    |                      |                |                      |        |         |         |          |
| Varcinationana in data de                         |              |            |                 |                |                    |                      |                |                      |        |         |         |          |
|                                                   | 5            | ΖM         | 6091129410086   | D02356B826652  | VPO                | Polio SABIN          | 6 luni         | 2 ani 0<br>Iuni 25   | Da     | Nu      | 201     | 1-12-1   |
| Varsta reala incenand cu:                         |              |            |                 |                |                    |                      |                | zile                 |        |         |         |          |
|                                                   |              |            |                 |                |                    |                      |                |                      |        |         |         |          |
| 7ile                                              |              |            |                 |                |                    |                      |                |                      |        |         |         |          |
| Vareta reala nana la:                             | 6            | ΖM         | 6091129410086   | D02356B826652  | DTPa               | Infanrix             | 4 ani          | 2 ani 7<br>Iuni 12   | Da     | Nu      | 201     | 2-06-2 🧹 |
| 10.10.15.15/renv/copii_vaccinuri.php?action=view# |              |            |                 |                | 1                  |                      |                | zile                 |        |         |         | >        |
| 🍠 start 📄 👔 🤌 ڬ 😂 🥔                               | 9 5          |            | 1               | â Deleted Item | Proced             | lura M 🔰             | 🕹 Registru Ele | ec                   | EN 🛃   | 3 % 🚾 🛛 | 9 🕒 🔾 🖓 | 14:08    |

| 😵 Registru Electronic National de Vaccina                                                                                                    | uri - A | Aozilla I  | irefox        |                     |        |                        |                   |                            |        |    |        |                    |
|----------------------------------------------------------------------------------------------------|---------|------------|---------------|---------------------|--------|------------------------|-------------------|----------------------------|--------|----|--------|--------------------|
| Eile Edit View History Bookmarks Tools                                                                                                    | Help    |            | in one water  |                     |        |                        |                   |                            |        |    |        |                    |
| Registru Electronic National de Vaccinari                                                                                                    | +       |            |               |                     |        |                        |                   |                            |        |    |        |                    |
| 🔶 🔶 📫 🛞 10.10.15.15/renv/copii_va                                                                                                    | accinur | i.php?act  | ion=view      |                     |        |                        | ⊂ ⊂               | 8-6                        | ioogle |    | $\sim$ | <b>↓</b> ♠         |
| 🔎 Most Visited 🗌 Windows Marketplace 🗌 RENV                                                                                                    | $\sim$  | Sinaia Suo | he 🔅 EPIDEMIO | NET                 |        |                        |                   |                            |        |    |        |                    |
| Vaccinat incepand cu data de:                                                                                                    | 4       | ΖM         | 6091129410086 | D02356B826652       | DTP-HB | Tritanrix              | 2 luni            | 2 ani 1<br>luna 9<br>zile  | Da     | Nu |        | 2011-12-2          |
| 2013-04-01<br>Vaccinat pana la data de:                                                                                                    | 5       | ZM         | 6091129410086 | D02356B826652       | VPO    | Polio SABIN            | 6 luni            | 2 ani 0<br>Iuni 25<br>zile | Da     | Nu |        | 2011-12-1          |
| Su         Mo         Tu         We         Th         Fr         Sa           4         2         3         4         5         6           7         8         9         10         11         12         13           14         15         16         17         18         19         20           14         15         16         17         18         19         20 | 6       | ΖM         | 6091129410086 | D02356B826652       | DTPa   | Infanrix               | 4 ani             | 2 ani 7<br>Iuni 12<br>zile | Da     | Nu |        | 2012-06-2          |
| 28 29 30<br>Nume medic vaccinator :                                                                                                    | 7       | ΖI         |               | D02356BZ588834      | Нер В  | Engerix B              | Primele 24<br>ore | 0 ani 0<br>Iuni 0<br>zile  | Da     | Nu |        | 2011-10-1          |
| Cod parafa medic vaccinator:                                                                                                    | 8       | ISM        |               | D02356B216872       | Нер В  | Engeri× B              | Primele 24<br>ore | 0 ani 0<br>Iuni 0<br>zile  | Da     | Nu |        | 2010-03-2          |
| Paginatie<br>Rezultate pe pagina<br>15<br>Sari la pagina                                                                                                    | 9       | ISM        |               | D02356B216872       | BCG    | BCG ( Alt<br>produs )  | 2-7 zile          | 0 ani 7<br>Iuni 6<br>zile  | Da     | Nu |        | 2010-10-2          |
| 10.10.15.15/reny/copii vaccinuri.php?action=view#                                                                                                    |         |            |               |                     |        |                        |                   |                            |        |    |        | >                  |
| 🏄 start 📄 💋 🕹 😂 🔗 👄 😁                                                                                                    | - 0     |            | 3             | 🥹 Registru Electron | 👩 1    | nbox - Outloo <u>k</u> | 🖻 Pro             | cedura Med                 | lici   | EN | 00     | <b>8 9</b> , 09:41 |

In campul "Vaccinat pana in data de": alegeti din calendar: ziua, luna, anul (ex: 30 aprilie 2013)

Vor fi filtrate asftel toate vaccinurile administrate si inregistrate in RENV in perioada 01 – 30 aprilie 2013 in teritoriul arondat dumneavoastra.

 Nume medic vaccinator – completati cu litere mari Numele si prenumele medicului pentru care efectuati verificarea, asa cum ne-a fost furnizat in baza de date pentru generarea datelor de acces

| Registru Electronic National de Vaco        | inari -          | Mozilla     | Firefox         |                |        |             |            |                    |        |     |               |           |
|---------------------------------------------|------------------|-------------|-----------------|----------------|--------|-------------|------------|--------------------|--------|-----|---------------|-----------|
| jle Edit ⊻jew History Bookmarks <u>T</u> oo | ols <u>H</u> elp | ,           |                 |                |        |             |            |                    |        |     |               |           |
| Registru Electronic National de Vaccinari   | +                |             |                 |                |        |             |            |                    |        |     |               |           |
| 🔶 🔶 📫 🛞 10.10.15.15/renv/cop                | ii_vaccinu       | uri.php?act | tion=view       |                |        |             | ⊂ ⊂        | 8-0                | ioogle |     | $\mathcal{P}$ | + 🏫       |
| 🕘 Most Visited 🦳 Windows Marketplace 🦳 F    | RENV ()          | Sinaia Suo  | d he 🔅 EPIDEMIC | NET            |        |             |            |                    |        |     |               |           |
|                                             | 4                | ΖM          | 6091129410086   | D02356B826652  | DTP-HB | Tritanrix   | 2 luni     | 2 ani 1<br>Iuna 9  | Da     | Nu  |               | 2011-12-2 |
| Vaccinat incepand cu data de:               |                  |             |                 |                |        |             |            | zile               |        |     |               |           |
| 2013-04-01                                  |                  |             |                 |                |        |             |            |                    |        |     |               |           |
| Vaccinat pana in data de:                   |                  |             |                 |                |        |             |            |                    |        |     |               |           |
| 2013-04-30                                  | 5                | ΖM          | 6091129410086   | D02356B826652  | VPO    | Polio SABIN | 6 luni     | 2 ani 0<br>Iuni 25 | Da     | Nu  |               | 2011-12-1 |
| Varsta reala incepand cu:                   |                  |             |                 |                |        |             |            | zile               |        |     |               |           |
|                                             |                  |             |                 |                |        |             |            |                    |        |     |               |           |
| Zile                                        | U ,              |             |                 | 0000540004450  | 0.70   | 7-6         |            | 2 ani 7            |        |     |               |           |
| Varsta reala pana la:                       |                  | 2 14        | 6091129410066   | 0023366626652  | DIPa   | THEFT       | 4 011      | zile               | Da     | NG  |               | 2012-00-2 |
| Zile                                        | Ы <u>—</u>       |             |                 |                |        |             |            |                    |        |     |               |           |
| Nume medic vaccinator:                      |                  | 7 1         |                 | D0235687589934 | Han B  | Engerix B   | Primele 24 | 0 ani 0            | Da     | No  |               | 2011-10-1 |
| ZAHARIA ALINA                               | <u>ון</u>        | 21          |                 | 00200002000000 | Пор в  | Engenx b    | ore        | zile               | Da     | 140 |               | 2011-10-1 |
| Cod parafa medic vaccinator:                |                  |             |                 |                |        |             |            |                    |        |     |               |           |
|                                             |                  |             |                 |                |        |             | Primele 24 | 0 ani 0            |        |     |               |           |
| Reseteaza filtre Filtreaza                  | 8                | ISM         |                 | D02356B216872  | Hep B  | Engerix B   | ore        | luni 0<br>zile     | Da     | Nu  |               | 2010-03-2 |
| Paginatie                                   |                  |             |                 |                |        |             |            |                    |        |     |               |           |
| Rezultate pe pagina                         |                  |             |                 |                |        |             |            |                    |        |     |               |           |
| 15                                          | 9                | ISM         |                 | D02356B216872  | BCG    | BCG ( Alt   | 2-7 zile   | 0 ani 7<br>Iuni 6  | Da     | Nu  |               | 2010-10-2 |
| Sari la pagina                              |                  |             |                 |                |        | produs )    |            | zile               |        |     |               |           |
|                                             |                  |             |                 |                |        |             |            |                    |        |     |               | >         |

- **Cod parafa medic vaccinator** daca acest camp este completat in datele din rubrica **Contul meu** pentru medicul respectiv si va este cunoscut, poate fi folosit pentru filtrarea rezultatelor, in cazul in care exista coincidente de nume pentru medicii de familie
- Apasati butonul **Filtreaza** si se vor lista doar vaccinurile care au fost administrate in intervalul selectat de dumneavoastra de catre medicul ales pentru verificare
- Alegeti apoi una din variantele de raport pentru a fi generat: **Excel sau Word** click pe varianta si apoi apasati butonul **Genereaza**

| 🥹 Registru Electronic National de Vaccinari - Mozilla                              | Firefox           |                                |                               |                    |    |        | _ 6           |      |
|------------------------------------------------------------------------------------|-------------------|--------------------------------|-------------------------------|--------------------|----|--------|---------------|------|
| <u>Eile E</u> dit <u>View</u> History <u>B</u> ookmarks <u>T</u> ools <u>H</u> elp |                   |                                |                               |                    |    |        |               |      |
| Registru Electronic National de Vaccinari                                          |                   |                                |                               |                    |    |        |               |      |
| 🗲 🔶 📢 🛞 10.10.15.15/renv/copii_vaccinuri.php?a                                     | ction=view&filter | [tip_vaccinare]=0&filter[strai | natate_tara]=&filter[varsta ' | ☆ マ C 🛛 🕄 ד Google |    | $\rho$ | ÷             | 1    |
| 🔎 Most Visited 🗌 Windows Marketplace 🗌 RENV 🗍 Sinaia Sv                            | ud ha 🗌 EPIDE     | MIONET                         |                               |                    |    |        |               |      |
|                                                                                    |                   |                                |                               |                    |    |        |               |      |
| Zile                                                                               |                   |                                |                               |                    |    |        |               |      |
| Nume medic vaccinator:                                                             |                   |                                |                               |                    |    |        |               |      |
| ZAHARIA ALINA                                                                      |                   |                                |                               |                    |    |        |               |      |
| Cod parafa medic vaccinator:                                                       |                   |                                |                               |                    |    |        |               |      |
|                                                                                    |                   |                                |                               |                    |    |        |               |      |
| Reseteaza filtre Filtreaza                                                         |                   |                                |                               |                    |    |        |               |      |
|                                                                                    |                   |                                |                               |                    |    |        |               |      |
| Paginatie                                                                          |                   |                                |                               |                    |    |        |               |      |
| Rezultate pe pagina                                                                |                   |                                |                               |                    |    |        |               |      |
| 15                                                                                 |                   |                                |                               |                    |    |        |               |      |
| Sari la pagina                                                                     |                   |                                |                               |                    |    |        |               |      |
|                                                                                    |                   |                                |                               |                    |    |        |               |      |
| Reseteaza paginatia Salveaza                                                       |                   |                                |                               |                    |    |        |               |      |
|                                                                                    |                   |                                |                               |                    |    |        |               |      |
| Fxporta                                                                            |                   |                                |                               |                    |    |        |               |      |
| Selecteaza formatul pentru export:                                                 |                   |                                |                               |                    |    |        |               |      |
| Microsoft Office Excel                                                             |                   |                                |                               |                    |    |        |               |      |
| Microsoft Office Excel pentru SIUI                                                 |                   |                                |                               |                    |    |        |               |      |
| Microsoft Office Word                                                              |                   |                                |                               |                    |    |        |               |      |
|                                                                                    |                   |                                |                               |                    |    |        |               |      |
|                                                                                    |                   |                                |                               |                    |    |        |               |      |
| <                                                                                  |                   | III                            |                               |                    |    |        |               | >    |
| 📲 start 📄 🧭 🕲 🖙 🛷 🔿 😅 🖻 🔌                                                          | 1                 | 🕹 Registru Electron            | 👸 Inbox - Outlook             | Procedura Medici   | EN | 803    | <b>9</b> , 09 | 9:42 |

Se va genera fisierul in formatul ales, iar dumneavoastra va trebui sa il deschideti si apoi sa il salvati in folderul dorit, daca doriti salvarea (de obicei, se salveaza automat in folder-ul Downloads din computerul dvs)

| Elle Edit Mew H                                                                                                    | 😂 Downloads                                                                                           |                                     |                                                                           |                                                           |                                                                                                    |                                                                                                    |                                                                                                    |                                                |                           | (           | _ 🗆 🖂                                                                                                    |                                                                                                    |
|----------------------------------------------------------------------------------------------------|----------------------------------------------------------------------------------------------------|-------------------------------------|---------------------------------------------------------------------------|-----------------------------------------------------------|----------------------------------------------------------------------------------------------------|----------------------------------------------------------------------------------------------------|----------------------------------------------------------------------------------------------------|------------------------------------------------|---------------------------|-------------|----------------------------------------------------------------------------------------------------|----------------------------------------------------------------------------------------------------|
| Registru Electronic I                                                                                                    | File Edit View Favo                                                                                   | rites                               | Tools H                                                                   | Help                                                      |                                                                                                    |                                                                                                    |                                                                                                    |                                                |                           |             | **                                                                                                    |                                                                                                    |
| <b>←</b> → <b>,,,</b>                                                                                                    | G Back * O *                                                                                          |                                     | D Sear                                                                    | rch 🌔 Folders                                             | •                                                                                                    |                                                                                                    |                                                                                                    |                                                |                           |             | Links                                                                                                    | ▶ ♦ ⋒                                                                                                    |
| Most Visited W<br>Home » Copii                                                                                                    | Address C:\Documents                                                                                  | and 9                               | ettings\Au                                                                | urora\My Document<br>Vaccinuri_2013-0<br>Vaccinuri_2013-0 | s\Downloads<br>14-25.xls<br>14-25.doc                                                                                                    |                                                                                                    |                                                                                                    |                                                |                           |             | ~                                                                                                    | Medic                                                                                                    |
|                                                                                                    | Web Share this folder                                                                                 | o the                               |                                                                           |                                                           |                                                                                                    |                                                                                                    |                                                                                                    |                                                |                           |             |                                                                                                    | Ip: 10.<br>25 Apri                                                                                                    |
| Cauta conil                                                                                                    | Other Places                                                                                          |                                     | ۲                                                                         |                                                           |                                                                                                    |                                                                                                    |                                                                                                    |                                                |                           |             |                                                                                                    |                                                                                                    |
| Courte copi                                                                                                    | My Documents     Shared Documents                                                                     |                                     |                                                                           |                                                           |                                                                                                    |                                                                                                    |                                                                                                    |                                                |                           |             |                                                                                                    |                                                                                                    |
|                                                                                                    | My Computer                                                                                           |                                     |                                                                           |                                                           |                                                                                                    |                                                                                                    |                                                                                                    |                                                |                           |             |                                                                                                    |                                                                                                    |
|                                                                                                    | My Network Places                                                                                     |                                     |                                                                           |                                                           |                                                                                                    |                                                                                                    |                                                                                                    |                                                |                           |             |                                                                                                    | =                                                                                                    |
|                                                                                                    | Details                                                                                               |                                     | ۲                                                                         |                                                           |                                                                                                    |                                                                                                    |                                                                                                    |                                                |                           |             |                                                                                                    |                                                                                                    |
|                                                                                                    |                                                                                                    |                                     |                                                                           |                                                           |                                                                                                    |                                                                                                    |                                                                                                    |                                                |                           |             |                                                                                                    |                                                                                                    |
|                                                                                                    |                                                                                                    |                                     |                                                                           |                                                           |                                                                                                    |                                                                                                    |                                                                                                    |                                                |                           |             |                                                                                                    |                                                                                                    |
|                                                                                                    |                                                                                                    |                                     |                                                                           |                                                           |                                                                                                    |                                                                                                    |                                                                                                    |                                                |                           |             |                                                                                                    |                                                                                                    |
|                                                                                                    | 2 - bio - bi                                                                                          |                                     |                                                                           |                                                           |                                                                                                    |                                                                                                    |                                                                                                    | 10.0 KD                                        | <b>a</b>                  | C           |                                                                                                    |                                                                                                    |
|                                                                                                    | 2 objects                                                                                             |                                     |                                                                           |                                                           |                                                                                                    |                                                                                                    |                                                                                                    | 10.2 KD                                        | <u> 3</u> 14              | Compacer    |                                                                                                    |                                                                                                    |
|                                                                                                    |                                                                                                    |                                     |                                                                           |                                                           |                                                                                                    |                                                                                                    |                                                                                                    |                                                |                           |             |                                                                                                    |                                                                                                    |
|                                                                                                    |                                                                                                    |                                     |                                                                           |                                                           |                                                                                                    |                                                                                                    |                                                                                                    |                                                |                           |             |                                                                                                    |                                                                                                    |
| <                                                                                                    |                                                                                                    |                                     |                                                                           |                                                           |                                                                                                    |                                                                                                    |                                                                                                    |                                                |                           |             |                                                                                                    | >                                                                                                    |
| 🛃 start 🔰 👔                                                                                                    | 🧷 ڬ 😂 🖉 👄 😜                                                                                           | <b>a</b> (                          |                                                                           |                                                           | 🕹 Regis 🛛 🗐                                                                                                    | Proce 👔                                                                                                    | Down                                                                                                    | 🔯 Micro                                        | 🕼 Inb                     | o           | EN 📸                                                                                                    | e 🕢 🛃 🧐 , 09:53                                                                                                    |
|                                                                                                    |                                                                                                    |                                     |                                                                           |                                                           |                                                                                                    |                                                                                                    |                                                                                                    |                                                |                           |             |                                                                                                    |                                                                                                    |
| Registru Electro<br>File Edit View Hi                                                                                                    | nic National de Vaccin                                                                                | ari - I<br>Helo                     | Mozilla F                                                                 | Firefox                                                   |                                                                                                    |                                                                                                    |                                                                                                    |                                                |                           |             |                                                                                                    | _ 2 🛛                                                                                                    |
| Registru Electronic N                                                                                                    | ational de Vaccinari                                                                                  | +                                   |                                                                           |                                                           |                                                                                                    |                                                                                                    |                                                                                                    |                                                |                           |             |                                                                                                    |                                                                                                    |
| 🔶 🔶 🖬 💽                                                                                                    | 10.10.15.15/renv/copii_v                                                                              |                                     |                                                                           |                                                           |                                                                                                    |                                                                                                    |                                                                                                    |                                                |                           |             |                                                                                                    |                                                                                                    |
| Most Visited 🔛 Wi                                                                                                    |                                                                                                    | accinu                              | iri.php?acti                                                              | ion=view                                                  |                                                                                                    |                                                                                                    |                                                                                                    | ∰ ⊽ <b>C</b>                                   | <b>8</b> - G              | oogle       |                                                                                                    | ▶ ♦ ⋒                                                                                                    |
| Soloctoaza tormati                                                                                                    | ndows Marketplace 🔃 REN                                                                               | v ()                                | ri.php?acti<br>Sinaia Sud                                                 | ion=view<br>I hc () EPIDEMIO                              | NET                                                                                                    |                                                                                                    |                                                                                                    | ু ⊳ <b>৫</b>                                   | 8 - G                     | oogle       |                                                                                                    | ₽ ↓ ♠                                                                                                    |
| Microsoft Office E                                                                                                    | ndows Marketplace 🚺 REN<br>ul pentru export:<br>Excel                                                 | v 🗇                                 | ri.php?acti<br>Sinaia Sud                                                 | ion=view<br>Hoc () EPIDEMIO                               | NET                                                                                                    |                                                                                                    |                                                                                                    | ਨੂੰ ≂ <b>ਟ</b>                                 | ] <mark>8</mark> + G      | oogle       |                                                                                                    |                                                                                                    |
| Microsoft Office E     Microsoft Office E                                                                                                    | ndows Marketplace 🦳 REN<br>ul pentru export:<br>ixcel<br>ixcel pentru SIUI                            |                                     | ri.php?acti<br>Sinaia Sud                                                 | ion=view                                                  | NET                                                                                                    | DTPa-VPI-Hib                                                                                                    | Infanrix                                                                                                    | ☆ ▼ C <sup>2</sup>                             | 0 ani 4<br>luni 8         | oogle       | Nu                                                                                                    | 2010-07-2                                                                                                    |
| Microsoft Office I     Microsoft Office I     Microsoft Office I     Microsoft Office I     SV                                                  | ndows Marketplace 🚺 REN<br>ul pentru export:<br>Excel<br>Excel pentru SIUI<br>Word                    | v C                                 | ri.php?acti<br>Sinaia Sud<br>I S M                                        | ion=view                                                  | NET<br>D023568216872                                                                                                    | DTPa-VPI-Hib                                                                                                    | Infanrix<br>Penta                                                                                               | 수 로 C                                          | 0 ani 4<br>luni 8<br>zile | oogle<br>Da | Nu                                                                                                    | 2010-07-2                                                                                                    |
| Microsoft Office E     Microsoft Office I     Microsoft Office I     Microsoft Office I     Microsoft Office I     CSV     Reseteaza formatu    | ndows Marketplace [] REN<br>ul pentru export:<br>Excel<br>Excel pentru SIUI<br>Word<br>1 Genereaza    | v ()<br>11                          | ri.php?acti<br>Sinaia Sud<br>I S M                                        | ion=view                                                  | NET<br>D02356B216872<br>Opening Vaccin                                                                                                    | DTPa-VPI-Hib<br>uri_2013-04                                                                                                    | Infanrix<br>Penta<br>4-29.xls                                                                                   | 4 luni                                         | 0 ani 4<br>luni 8<br>zile | Da          | Nu                                                                                                    | 2010-07-2                                                                                                    |
| Microsoft Office I<br>Microsoft Office I<br>Microsoft Office I<br>Microsoft Office V<br>CSV<br>Reseteaza formatu                                | ndows Marketplace [] REN<br>ul pentru export:<br>Excel<br>Excel pentru SIUI<br>Word<br>I Genereaza    | 11                                  | ri.php?acti<br>Sinaia Sud<br>I S M                                        | ion=view                                                  | NET<br>D023568216872<br>Opening Vaccin<br>You have chosen<br>Vaccinuri.                                                                                                    | DTPa-VPI-Hib<br>uri_2013-04<br>:0 open:<br>2013-04-29.>                                                                                                    | Infanrix<br>Penta<br>4-29.xls<br>ds                                                                             | 4 luni                                         | 0 ani 4<br>luni 8<br>zile | Da          | Nu                                                                                                    | 2010-07-2<br>2012-04-2                                                                                                    |
| Microsoft Office I     Microsoft Office I     Microsoft Office I     Dicrosoft Office I     CSV     Reseteaza formatu                           | ndows Marketplace (*** REN<br>ul pentru export:<br>Excel<br>Excel pentru SIUI<br>Word<br>I Genereaza  | 11                                  | ri.php?acti<br>Sinaia Sud<br>I S M                                        | ion=view<br>  hc () EPIDEMIC                              | NET<br>D023566216872<br>Opening Vaccin<br>You have chosen<br>Which is a:<br>from: http:                                                                                                    | DTPa-VPI-Hib<br>uri_2013-0-<br>:o open:<br>2013-04-29.x<br>Microsoft Excel<br>//10.10.15.15                                                                                                    | Infanrix<br>Penta<br>4-29.xls<br>ds<br>Worksheet                                                                | ☆ マ C                                          | 0 ani 4<br>luni 8<br>zile | Da          | Nu Nu                                                                                                    | 2010-07-2<br>2012-04-2                                                                                                    |
| Microsoft Office I     Microsoft Office I     Microsoft Office I     Office S     Microsoft Office I     Office S     CSV     Reseteaza formatu | ndows Marketplace (*** REN<br>ul pentru export:<br>Excel<br>Excel pentru SIUI<br>Word<br>I Genereaza  | 111                                 | ri.php?acti<br>Sinaia Sud<br>I S M<br>I C                                 |                                                           | NET<br>D023568216872<br>Opening Vaccin<br>Vou have chosen<br>Which is a:<br>from: http:<br>What should Fire<br>What should Fire                                                                                                    | DTPa-VPI-Hib<br>uri_2013-04<br>to open:<br>2013-04-29.x<br>Microsoft Excel<br>(/10.10.15.15<br>fox do with this                                                                                                    | Infanrix<br>Penta<br>1-29.xls<br>ds<br>Worksheet<br>file?                                                       | 슈 = C                                          | 0 ani 4<br>luni 8<br>zile | Da          | Nu                                                                                                    | 2010-07-2<br>2012-04-2                                                                                                    |
| Microsoft Office I     Microsoft Office I     Microsoft Office I     CSV     Reseteaza formatu                                                  | ndows Marketplace 🔅 REN<br>ul pentru export:<br>ixcel<br>ixcel pentru SIUI<br>Word<br>I Genereaza     | 111<br>12                           | ri.php?acti<br>Sinaia Sud<br>ISM<br>IC                                    |                                                           | NET<br>D023568216872<br>Opening Vaccinr<br>You have chosen<br>Which is a:<br>from: http:<br>What should Fire<br>Quen wit<br>Quen wit<br>Quen wit                                                                                                    | DTPa-VPI-Hib<br>uri_2013-04<br>open:<br>2013-04-29.9<br>Microsoft Excel<br>/10.10.15.15<br>fox do with this<br>Microsoft O                                                                                                    | Infanrix<br>Penta<br>4-29,xls<br>ds<br>Worksheet<br>file?                                                       | 슈 호 đ<br>4 luni                                | 0 ani 4<br>Juni 8<br>zile | Da          | Nu Nu                                                                                                    | 2010-07-2 2012-04-2 2010-04-2                                                                                                    |
| Microsoft Office I     Microsoft Office I     Microsoft Office I     CSV     Reseteaza formatu                                                  | ndows Marketplace (**** REN<br>ul pentru export:<br>ixcel<br>ixcel pentru SIUI<br>Word<br>I Genereaza | 111<br>12                           | ri.php?acti<br>Sinala Sud<br>ISM<br>IC                                    | ion=view<br>I hc EPIDEMIC                                 | NET<br>D023568216872<br>Opening Vaccin<br>You have chosen<br>Which is a:<br>from: http:<br>What should<br>Open wit<br>Open wit<br>Open wit<br>Do this a<br>Do this a                                                                                                    | DTPa-VPI-Hib<br>uri_2013-0-<br>to open:<br>2013-04-29.3<br>Microsoft Excel<br>(10.10.15.15<br>fox do with this<br>Microsoft O<br>utomatically for                                                                                                    | Infantix<br>Penta<br>1-29,xls<br>ds<br>Worksheet<br>file?<br>files Excel (de<br>files like this fr              | 4 luni<br>fault)                               | 0 ani 4<br>luni 8<br>zile | Da          | Nu Nu Nu                                                                                                    | 2010-07-2<br>2012-04-2<br>2010-04-2                                                                                                    |
| Microsoft Office I     Microsoft Office I     Microsoft Office I     CSV     Reseteaza formate                                                  | ndows Marketplace (**** REN<br>ul pentru export:<br>Excel<br>Excel pentru SIUI<br>Word<br>I Genereaza | 111 12 13                           | ri.php?acti<br>Sinaia Sud<br>I S M<br>I C<br>I C                          |                                                           | NET<br>D023566216672<br>Opening Vaccin<br>You have chosen<br>Which is a:<br>from: http:<br>What should Fire<br>Open wit<br>Open wit<br>Open wit<br>Open wit<br>Do this g                                                                                                    | DTPa-VPI-Hib<br>uri_2013-02<br>to open:<br>2013-04-29.4<br>Witcrosoft Excel<br>(/10.10.15.15<br>fox do with this<br>fox do with this<br>Microsoft O<br>utomatically for                                                                                                    | Infantic<br>Penta<br>1-29.xts<br>ds<br>Worksheet<br>file?<br>files like this fr                                 | 4 luni                                         | 0 ani 4<br>luni 8<br>zile | Da          | Nu Nu                                                                                                    | 2010-07-2<br>2012-04-2<br>2010-04-2                                                                                                    |
| Microsoft Office I     Microsoft Office I     Microsoft Office I     CSV     Reseteaza formatu                                                  | ndows Marketplace (**** REN<br>ul pentru export:<br>Excel<br>Excel pentru SIUI<br>Word<br>I Genereaza | 111 12 13 14                        | ISM<br>IC<br>ZAH                                                          |                                                           | NET<br>D023568216872<br>Opening Vaccin<br>Vou have chosen<br>Vou have chosen<br>Which is a:<br>from: http:<br>What should Fire<br>Open wit<br>Save File<br>Do this g                                                                                                    | DTPa-VPI-Hib<br>uri_2013-04-29.3<br>Wirrosoft Excel<br>V(10.10.15.15<br>fox.do with this<br>Microsoft Co<br>utomatically for                                                                                                    | Infanrix<br>Penta<br><b>-29.xts</b><br><b>ds</b><br>Worksheet<br>file?<br>files Excel (de<br>files like this fr | 4 luni<br>fault)<br>om now on.                 | 0 ani 4<br>luni 8<br>zile | Da          | Nu Nu                                                                                                    | 2010-07-2 2012-04-2 2010-04-2 2012-07-1                                                                                                    |
| Microsoft Office I     Microsoft Office I     Microsoft Office I     CSV     Reseteaza formatu                                                  | ndows Marketplace (**** REN<br>ul pentru export:<br>Excel<br>Excel pentru SIUI<br>Word<br>I Genereaza | v                                   | I S M<br>I S M<br>I C<br>I C<br>ZAH                                       |                                                           | NET<br>D023568216872<br>Opening Vaccin<br>What should Fire<br>Open wit<br>Save File<br>Do this a                                                                                                    | DTPa-VPI-Hib<br>uri_2013-04<br>to open:<br>2013-04-29.4<br>Microsoft Excel<br>Microsoft Co<br>utomatically for<br>tan                                                                                                    | Infanrix<br>Penta<br>4-29,xls<br>ds<br>Worksheet<br>file?<br>files like this fr                                 | 4 luni<br>fault)<br>om now on.                 | O ani 4<br>luni 8<br>zile | Da          | Nu<br>Nu<br>Nu<br>Nu                                                                                                    | 2010-07-2 2012-04-2 2010-04-2 2012-07-1                                                                                                    |
| Microsoft Office I     Microsoft Office I     Microsoft Office I     CSV     Reseteaza formatu                                                  | ndows Marketplace [] REN<br>ul pentru export:<br>Excel<br>Excel pentru SIUI<br>Word<br>I Genereaza    | 111<br>12<br>13                     | ri, php?actt<br>Sinala Sud<br>ISM<br>IC<br>IC<br>ZAH<br>MIR               | ion=view                                                  | NET<br>D023568216872<br>Opening Vaccin<br>You have chosen<br>I Vaccinum,<br>which is a:<br>from: http:<br>What should Fire<br>Open wit<br>Save File<br>Do this <u>a</u>                                                                                                    | DTPa-VPI-Hib<br>uri_2013-0-2<br>o open:<br>2013-04-29.4<br>Microsoft Excel<br>fox do with this<br>fox do with this<br>Microsoft O<br>atomatically for                                                                                                    | Infamix<br>Penta<br>4-29,xts<br>ds<br>Worksheet<br>file?<br>files Excel (de<br>files like this fr               | 4 luni<br>fault)<br>om now on.                 | O ani 4<br>luni 8<br>zile | Da          | Nu I                                                                                                    | 2010-07-2       2012-04-2       2010-07-2       2012-04-2       2010-04-2       2012-07-1                                                                                                    |
| Microsoft Office I     Microsoft Office I     Microsoft Office I     CSV     Reseteaza formatu                                                  | ndows Marketplace (**** REN<br>ul pentru export:<br>Excel<br>Excel pentru SIUI<br>Word<br>I Genereaza | 11 11 12 13 14 15                   | ri, php?acti<br>Sinaia Sud<br>ISM<br>IC<br>IC<br>ZAH<br>MIR               |                                                           | NET D023568216872 Opening Vaccin You have chosen Vou have chosen Vaccinum, Which is a: from: http: What should be ave File Open wit Save File Do this g D023560P833600                                                                                                    | DTPa-VPI-Hib<br>uri_2013-04-29.<br>to open:<br>2013-04-29.<br>Microsoft Excel<br>(10.10.15.15<br>fox do with this<br>[Microsoft O<br>utomatically for<br>Junt<br>Hen B                                                                                                    | Infantix<br>Penta<br>5-29,xls<br>ds<br>Worksheet<br>file?<br>files like this fr                                 | 4 luni<br>4 luni<br>fault)<br>om now on.<br>OK | Cancel                    | Da          | Nu contraction of the second second s | 2010-07-2       2012-04-2       2012-04-2       2012-04-2       2012-07-1       2012-07-1                                                                                                    |
| Microsoft Office I     Microsoft Office I     Microsoft Office I     CSV     Reseteaza formati                                                  | ndows Marketplace (**** REN<br>ul pentru export:<br>Excel<br>Excel pentru SIUI<br>Ward<br>I Genereaza | 111<br>12<br>13<br>14               | ri, chp?acti<br>Sinaia Sud<br>ISM<br>IC<br>IC<br>ZAH<br>ZAH<br>CFHSD      |                                                           | NET D023568216872 Opening Vaccin Wou have chosen W You have chosen W You have chosen What should Fire O Open wit Save File D o this g D023560B933690                                                                                                    | DTPa-VPI-Hib<br>uri_2013-04-29.3<br>Winrosoft Excel<br>V10.10.15.15<br>fox.do with this<br>Microsoft Cod<br>utomatically for<br>Ium<br>Hep B                                                                                                    | Infanrix<br>Penta<br>-29.xts<br>ds<br>Worksheet<br>file?<br>files like this fr<br>Engerix B                     | fault)       om now on.       OK               | Cancel                    | Da          | Nu                                                                                                    | 2010-07-2         2012-04-2         2012-04-2         2012-04-2         2012-04-1         2012-01-1                                                                                                    |
| Microsoft Office I     Microsoft Office I     Microsoft Office I     CSV     Reseteaza formati                                                  | ndows Marketplace (*** REN<br>ul pentru export:<br>Excel<br>Excel pentru SIUI<br>Word<br>1 Genereaza  | 111<br>12<br>13<br>14               | ri, chp?acti<br>Sinala Sud<br>I S M<br>I C<br>I C<br>ZAH<br>MIR<br>CFH6SD |                                                           | NET D023568216872 Opening Vaccin Vou have chosen Vou have chosen Vou have chosen Vou have chosen Vou have chosen Vou have chosen Vou have chosen Vou have chosen Vou have chosen Occupation Documents D0235608933690                                                                                                    | DTPa-VPI-Hib<br>uri_2013-04<br>to open:<br>2013-04-29.4<br>Microsoft Zoal<br>Microsoft Coal<br>Microsoft O<br>Microsoft O | Infanrix<br>Penta<br>4-29,xts<br>ds<br>Worksheet<br>file?<br>file?<br>files like this fr                        | fault)  or now on.  OK  Primele 24  ore        | Cancel                    | Da          | Nu<br>Nu<br>Nu<br>Nu<br>Nu<br>Nu<br>Nu                                                                                                    | <ul> <li>2010-07-2</li> <li>2012-04-2</li> <li>2012-04-2</li> <li>2012-07-1</li> <li>2012-07-1</li> <li>2012-07-1</li> </ul>                                                                                                    |
| Microsoft Office I  Microsoft Office I  Microsoft Office I  CSV  Reseteaza formatu                                                              | ndows Marketplace (**** REN<br>al pentru export:<br>Excel<br>Excel pentru SIUI<br>Word<br>1 Genereaza | <pre>eccinu 11 11 12 13 14 15</pre> | ri, php?actH<br>Sinala Sud<br>I S M<br>I C<br>I C<br>ZAH<br>MIR<br>CFHSSD |                                                           | NET D023568216872 Opening Vaccin You have chosen I You have chosen I You have chosen I You have chosen I You have chosen I Doccinitation Open wit Open wit | DTPa-VPI-Hib<br>uri_2013-0-<br>o open:<br>2013-04-29.a<br>Microsoft Excel<br>/10.10.15.15<br>fox do with this<br>fox do with this<br>fox do with this<br>itomatically for<br>unit<br>Hep B                                                                                                    | Infamix<br>Penta<br>4-29,xts<br>ds<br>Worksheet<br>file?<br>files like this fr<br>files like this fr            | fault)<br>om now on.                           | Cancel                    | Da<br>Da    | Nu         I           Nu         I                                                                                                    | Control of the second second sec |

- Este posibil ca in momentul in care deschideti fisierul excel sa primiti un mesaj de avertizare ca cel din imagine:

|            | 7 ~ (°" ~ ) ∓ |            |                                                                                   |                                                     | Microsoft Exce                                          | 2                                                    |                                                  |                       | -                                                      | x        |
|------------|---------------|------------|-----------------------------------------------------------------------------------|-----------------------------------------------------|---------------------------------------------------------|------------------------------------------------------|--------------------------------------------------|-----------------------|--------------------------------------------------------|----------|
| Hom        | ne Insert P   | age Layout | Formulas Da                                                                       | ata Review                                          | View                                                    |                                                      |                                                  |                       |                                                        | 0        |
| Paste      | B Z U -       | • A A      |                                                                                   | ≫~ □<br>律律 理·                                       | - % , (*.)                                              | Conditiona<br>Formatting                             | I Format Cell<br>+ as Table + Styles +<br>Styles | Cells                 | Σ · A<br>· Z<br>· Sort & Find &<br>· Filter · Select · |          |
| Cenproduce |               | fx         | )( Xiigii                                                                         | incrite .                                           | ) ( Runber                                              | - 11<br>- 11                                         | Styles                                           | )( cens )             | Lutting                                                | ×        |
|            |               | Microsoft  | Office Excel<br>The file you are thy<br>extension, Verify E<br>open the file now? | ving to open, Macci<br>hat the file is not c<br>Yes | nuri 2013-04-25 xkg/,<br>orrupted and is from a<br>s No | s h a different form<br>trusted source befor<br>Help | t then specified by the<br>opening the file. Do  | e file<br>you want to |                                                        |          |
| 4 start    |               | 4 A A      |                                                                                   | 1 (2)                                               | Pegis Ma Tobo                                           | IN Proce                                             | Down                                             | Micro                 |                                                        | Ø. 09:45 |
| Start      |               | ~ • • •    |                                                                                   |                                                     |                                                         |                                                      | - Cowini                                         | Maron                 |                                                        |          |

- Alegeti varianta **Yes** si se va deschide. La final, daca doriti, il veti salva folosind optiunea **Save As**, *nume fisier*, in locul in care doriti sa fie salvat in calculatorul dumneavoastra

| 8   |      | 1)   | • (° • );  | ;            |            |           | Vaccinuri_  | 2013-04-29 | xls [Read   | Only] - Mi | crosoft Ex | cel                   |                                  |                       |                    |          | x          |
|-----|------|------|------------|--------------|------------|-----------|-------------|------------|-------------|------------|------------|-----------------------|----------------------------------|-----------------------|--------------------|----------|------------|
| _   | ~    | Home | Insert     | Page La      | yout For   | mulas I   | Data Re     | view Vie   | w           |            |            |                       |                                  |                       | 0                  |          | ×          |
| The | imes | Col  | ors *      | gins Orienta | ation Size | Print Bre | aks Backgro | ound Print | Widt        | h: Automat | ic - Grid  | dlines Head<br>View V | ings 🕒 Bring to<br>iew 🔁 Send to | Front * 📔<br>Back * 🔛 | Align -<br>Group - |          |            |
|     | The  |      | ius -      |              | · ·        | Area      | *           | Titles     |             | la to Fit  | -          | Finit   E F           | Int My selectio                  |                       | Kotate -           |          |            |
|     | ine  | emes |            |              | Portrait   | setup     |             |            | 56          | le to Fit  | 10 10      | neet Options          | ·**)[                            | Arrange               |                    |          |            |
|     |      | E22  | -          |              |            |           |             |            |             |            |            |                       |                                  |                       |                    |          | *          |
|     | A    | ۱    | В          |              | Landscape  | E         | F           | G          | Н           | - I        | J          | K                     | L                                | M                     | N                  | 0        |            |
| 1   | #    |      | Copil      | C.N          |            | ip vaccin | Produs      | Varsta vac | Varsta rea  | Efectuat   | RAPI       | Data expi             | Data vaccinare                   | Vaccinato             | r                  |          |            |
| 2   |      |      |            |              |            |           |             |            |             |            |            |                       |                                  |                       |                    |          | -11        |
| 3   |      | 1    | ZM         | 6.09E+12     | D02356B8   | Нер В     | Engerix B   | Primele 24 | 0 ani 0 lun | Da         | Nu         |                       | 30/11/2009                       | Nume: AL              | INA ZAHAF          | IA - Spe | 2C         |
| 4   |      | 2    | ZM         | 6.09E+12     | D02356B8   | BCG       | BCG - Can   | 2-7 zile   | 0 ani 0 lun | Da         | Nu         |                       | 04/12/2009                       | Nume: AL              | INA ZAHAF          | IA - Spe | ec 🛛       |
| 5   |      | 3    | ZM         | 6.09E+12     | D02356B8   | DTPa-VPI- | Infanrix H  | exa        | 0 ani 2 lun | Da         | Nu         |                       | 30/01/2010                       | Nume: AL              | INA ZAHAF          | IA - Spe | 50         |
| 6   |      | 4    | ZM         | 6.09E+12     | D02356B8   | DTP-HB    | Tritanrix   | 2 luni     | 2 ani 1 lun | Da         | Nu         |                       | 28/12/2011                       | Nume: AL              | INA ZAHAF          | IA - Spe | 50         |
| 7   |      | 5    | ZM         | 6.09E+12     | D02356B8   | VPO       | Polio SAB   | 6 luni     | 2 ani 0 lun | Da         | Nu         |                       | 14/12/2011                       | Nume: AL              | INA ZAHAF          | IA - Spe | ec         |
| 8   |      | 6    | ZM         | 6.09E+12     | D02356B8   | DTPa      | Infanrix    | 4 ani      | 2 ani 7 lun | Da         | Nu         |                       | 28/06/2012                       | Nume: AL              | INA ZAHAF          | IA - Spe | ec         |
| 9   |      | 7    | ZI         |              | D02356BZ   | Нер В     | Engerix B   | Primele 24 | 0 ani 0 lun | Da         | Nu         |                       | 17/10/2011                       | Nume: AL              | INA ZAHAF          | IA - Spe | ec         |
| 10  |      | 8    | ISM        |              | D02356B2   | Нер В     | Engerix B   | Primele 24 | 0 ani 0 lun | Da         | Nu         |                       | 23/03/2010                       | Nume: AL              | INA ZAHAF          | IA - Spe | 50         |
| 11  |      | 9    | ISM        |              | D02356B2   | BCG       | BCG ( Alt p | 2-7 zile   | 0 ani 7 lun | Da         | Nu         |                       | 25/10/2010                       | Nume: AL              | INA ZAHAF          | IA - Spe | ec _       |
| 12  |      | 10   | ISM        |              | D02356B2   | DTPa-VPI- | Infanrix H  | exa        | 0 ani 2 lun | Da         | Nu         |                       | 27/05/2010                       | Nume: AL              | INA ZAHAF          | IA - Spe | 2 <b>C</b> |
| 13  |      | 11   | ISM        |              | D02356B2   | DTPa-VPI- | Infanrix P  | 4 luni     | 0 ani 4 lun | Da         | Nu         |                       | 29/07/2010                       | Nume: AL              | INA ZAHAF          | IA - Spe | ec         |
| 14  |      | 12   | IC         |              | D02356B94  | DTPa-VPI- | Infanrix P  | 6 luni     | 3 ani 0 lun | Da         | Nu         |                       | 23/04/2012                       | Nume: AL              | INA ZAHAF          | IA - Spe | 50         |
| 15  |      | 13   | IC         |              | D02356B94  | ROR       | Priorix     | 12 luni    | 1 an 0 luni | Da         | Nu         |                       | 26/04/2010                       | Nume: AL              | INA ZAHAF          | IA - Spe | ec         |
| 16  |      | 14   | ZAH MIR    |              | D02356BR   | DTPa-VPI- | Infanrix H  | 2 luni     | 0 ani 5 lun | Da         | Nu         |                       | 17/07/2012                       | Nume: AL              | INA ZAHAF          | IA - Spe | ec         |
| 17  |      | 15   | CGFH CFH   | GSD          | D02356DB   | Нер В     | Engerix B   | Primele 24 | 0 ani 0 lun | Da         | Nu         |                       | 18/01/2012                       | Nume: AL              | INA ZAHAF          | IA - Spe | ec 🔰       |
| 18  |      | 16   | JHASDEVS   | HJ SDGBSA    | D02356DB   | Нер В     | Engerix B   | Primele 24 | 0 ani 0 lun | Da         | Nu         |                       | 07/08/2012                       | Nume: AL              | INA ZAHAF          | IA - Spe | 50         |
| 19  |      | 17   | QR         |              | D02356BN   | Нер В     | Engerix B   | Primele 24 | 0 ani 0 lun | Da         | Nu         |                       | 05/08/2008                       | Nume: AL              | INA ZAHAF          | IA - Spe | 50         |
| 20  |      |      |            |              |            |           |             |            |             |            |            |                       |                                  |                       |                    |          | - 1        |
| 21  |      |      |            |              |            |           |             |            |             |            |            |                       |                                  |                       |                    |          | - 1        |
| 22  |      |      |            |              |            | ,         |             |            |             |            |            |                       |                                  |                       |                    |          | - 1        |
| 23  |      |      |            |              |            |           |             |            |             |            |            |                       |                                  |                       |                    |          | _          |
| 24  |      |      |            |              |            |           |             |            |             |            |            |                       |                                  |                       |                    |          |            |
| 20  |      |      |            |              |            |           |             |            |             |            |            |                       |                                  |                       |                    |          | -          |
| 14  |      | Vac  | ccinuri_20 | 13-04-29     |            |           |             |            |             |            |            | _                     |                                  | III) 4000( (          |                    |          |            |
| Rea | ay   |      |            |              |            |           |             | _          | _           |            | _          |                       |                                  | EU 100% (             | 9                  |          | •          |
| -   | sta  | nt   | 6          | ) 🔄 🏈 🤅      | 🖲 😄 📹      | 0 🔪       |             | 🔄 Inbox    | 🖾           | Procedu    | 😢 Regi     | str 🗖                 | Microso EN                       | 1 1 2 20              | K 😑 🌀 💷            | 9, 14:   | 16         |

#### Varianta excel

-

## Varianta word

|                    | Home Insert Page       | Vaccinuri_2013                                                            | -04-25.doc - Micro | soft Word                               | Tat<br>View D                                                                                              | ole Tools<br>esign Lav | put                     |                            |                      |                            |                                              |                                                                                           | ×                |
|--------------------|------------------------|---------------------------------------------------------------------------|--------------------|-----------------------------------------|----------------------------------------------------------------------------------------------------|------------------------|-------------------------|----------------------------|----------------------|----------------------------|----------------------------------------------|-------------------------------------------------------------------------------------------|------------------|
| Paste<br>Clipboard | Arial<br>B I U - abe : | × 8 × A <sup>*</sup> A<br>× <sub>2</sub> × <sup>2</sup> Aa → <sup>3</sup> |                    | × (*i=v) (si=<br>■ ■ (\$=*<br>Paragraph | ₽<br>₽<br>2<br>1<br>9<br>2<br>1<br>9<br>1<br>9<br>1<br>1<br>1<br>1<br>1<br>1<br>1<br>1<br>1<br>1<br>1<br>1 | AaBbCcI<br>1 Normal    | AaBbCc.                 | I Aal<br>Heading<br>Styles | <b>3 А</b> а<br>1 Не | aBbCc<br>eading 2          | <ul> <li>Change</li> <li>Styles ∗</li> </ul> | the Find ▼<br>the Replace<br>the Select ▼<br>Editing                                      |                  |
| Nr.                | Copil                  | C.N.P.                                                                    | Cod unic           | Tip vaccin<br>( antigen )               | Produs                                                                                                    | Varsta<br>vaccinare    | Varsta<br>reala         | Efectuat                   | RAPI                 | Data<br>expirare<br>vaccin | Data<br>vaccinare                            | Vaccinator                                                                                |                  |
| 1                  | ZM                     |                                                                           | )02356B826652      | Нер В                                   | Engerix B                                                                                                  | Primele 24<br>ore      | 0 ani 0 luni<br>1 zi    | Da                         | Nu                   |                            | 2009-11-<br>30                               | Nume:<br>ALINA<br>ZAHARIA -<br>Specialitate:<br>Epidemiolog<br>- Cod<br>parafa:<br>D02356 |                  |
| 2                  | ZM                     |                                                                           | )02356B826652      | BCG                                     | BCG -<br>Cantacuzino                                                                                       | 2-7 zile               | 0 ani 0 luni<br>5 zile  | Da                         | Nu                   |                            | 2009-12-<br>04                               | Nume:<br>ALINA<br>ZAHARIA -<br>Specialitate:<br>Epidemiolog<br>- Cod<br>parafa:<br>D02356 |                  |
| 3                  | ZM                     | _                                                                         | )02356B826652      | DTP-HB                                  | Tritanrix                                                                                                  | 2 lunį                 | 2 ani 1<br>Iuna 9 zile  | Da                         | Nu                   |                            | 2011-12-<br>28                               | Nume:<br>ALINA<br>ZAHARIA -<br>Specialitate:<br>Epidemiolog<br>- Cod<br>parafa:<br>D02356 |                  |
| 4                  | ZM                     |                                                                           | )02356B826652      | VPO                                     | Polio SABIN                                                                                                | 6 luni                 | 2 ani 0 luni<br>25 zile | Da                         | Nu                   |                            | 2011-12-<br>14                               | Nume:<br>ALINA<br>ZAHARIA -<br>Specialitate:<br>Epidemiolog<br>- Cod                      | *<br>±<br>•<br>* |
| Words: 1/          | 320 English (U.S.)     |                                                                           |                    |                                         | III                                                                                                    |                        |                         |                            | 00                   | 2 📄 1                      | 10% 😑                                        | Ū                                                                                         | •                |
| 💾 sta              | nt 📄 🤇 🖉 🖕 🄌           | 6 😑 😑 🧿                                                                   | N                  | 🕼 2 Micr                                | osoft Offi 👻                                                                                               | 👩 Drafts - C           | outlook                 | 🗁 Downloa                  | ıds                  | 3                          | e                                            | <b>G</b> 🕄 🗐, 10                                                                          | :01              |

### ATENTIE!

#### Daca timp de o ora nu aveti nici un fel de activitate in aplicatie, aceasta va va scoate din sistem automat!

Pentru solutionarea problemelor tehnice (generare date acces, schimbare date acces, stergeri dubluri din sistem, probleme de functionare), cat si pentru alte probleme, va rugam sa folositi adresa de email special destinata: <u>contact@renv.ro</u> sau numerele de telefon +40 21 317 9702 / +40 21 318 3612.

## Mult succes!

## Atributii DSP

- Informarea despre obligativitatea introducerii datelor in RENV, precum si despre existenta manualelor
- Mentinerea unei baze de date cu maternitatile/ medicii de familie din judetul/ municipiul/ sectorul pe care-l deserveste
- Solicitarea datelor de acces in RENV in baza sablonului pus la dispozitie
- Anuntarea schimbarilor survenite cei care ies din sistem si sunt inlocuiti de noi medici acestia pot primi date de acces prin preluarea copiilor inregistrati de medicul care a parasit sistemul
- Suport permanent al medicilor/ maternitatilor din teritoriu
- Verificarea datelor introduse de maternitati

# ATENTIONATI maternitatile ca de acum inainte datele trebuie inregistrate in termenul stabilit prin OMS 1234/august 2011, pentru a nu mai perturba buna functionare a RENV.

- Informarea maternitatilor despre necesitatea de a furniza CUI (cod unic inregistrare) al copilului la externarea acestuia din maternitate (printarea fisei din RENV/ trecerea CUI pe carnetul de vaccinari)
- Informarea medicilor despre perioada pentru care trebuie introduse informatii in RENV: retroactiv pentru copiii aflati in lista proprie nascuti incepand cu data de 01.09.2007 pana la 01.09.2011, iar pentru cei nascuti incepand cu data de 01.09.2011 prin preluarea lor din lista maternitatii (urmand pasii descrisi in manualul pentru medici).
- Instruirea celor care introduc date in RENV (maternitati si medici/ asistente)
- Informarea despre necesitatea schimbarii parolei la prima logare, precum si despre utilitatea notarii datelor de acces
- In cazul in care, in cadrul unei maternitati, mai exista medici care folosesc datele proprii pentru inregistrarea copiilor nou nascuti si a vaccinurilor administrate acestora in maternitate, la externare va modifica statusul copilului in Transferat pentru a putea fi Preluat de catre medicul de familie unde se va inscrie si care va introduce datele despre vaccinare in RENV
- Informarea medicului vaccinator (altul decat medicul de familie al copilului vaccinat) despre obligativitatea eliberarii unei adeverinte de vaccinare care sa fie prezentata medicului de familie in evidenta caruia se afla copilul. Acest medic are obligativitatea de a introduce in RENV informatiile continute in adeverinta.
- Medicii scolari nu inregistreaza date in RENV. Medicii de familie vor inregistra datele din campaniile de vaccinare, in baza adeverintelor de vaccinare, pentru copiii care se vor regasi in

RENV (prima cohorta de copii va fi cea nascuta incepand cu 01.09.2007, clasa I in 2013 sau 2014).

- Verificarea corectitudinii informatiilor inscrise in RENV: datele personale ale copilului, nume, prenume, data nasterii (atentie! Exista copii a caror data de nastere este gresit inregistrata) etc.
   Corectarea acestor informatii se face de catre cel care a introdus datele folosind optiunea de editare.
- Verificarea existentei dublurilor si solicitarea stergerii variantelor incorecte (stegerile se opereaza doar la nivel central de catre serviciul IT)

## Cauze pentru aparitia dublurilor:

## Informatie utila: Excluderea inregistrarilor duble se face in baza CNP sau CUI

- CNP ul nu este disponibil in maternitate, iar aceasta nu il introduce in fisa copilului
- Maternitatea nu furnizeaza medicului de familie CUI necesar pentru identificarea copilului in RENV cu usurinta si preluarea de catre medic in lista proprie
- Medicul cauta copilul doar dupa CNP, iar acesta nefiind inregistrat de maternitate, copilul nu va aparea la cautare medicul il inregistreaza si efectueaza o dublura
- Numele/prenumele din maternitate sunt altele ex: greseli de scriere, folosirea diacriticelor, inregistrea unui singur prenume sau doua prenume cu/ fara cratima

Ex: Popescu Ionut George poate fi aceeasi persoana cu: Popescu Ionut/ Popescu George/ Popescu Ionut-George. Diferentierea se va face folosind si alte informatii, precum data nasterii, numele si prenumele mamei, localitate de domiciliu, etc.

- III. Exemplu de generare raport din RENV pentru a cunoaste toti copiii vaccinati cu un singur vaccin din teritoriul arondat (vaccin pentru varsta de 2 luni InfanrixHexa DTPa-IPV-Hib-HB)
  - Accesați RENV urmând pașii din sectiunea "I.1 Informatii generale"
  - In pagina de start, in bara sus veti regasi 3 optiuni: Rapoarte, Copii si vaccinuri, Grafice.
  - Prin folosirea optiunii Copii si vaccinuri Vaccinuri Vizualizare (click pe vizualizare vaccinuri)
     vor fi listate toate vaccinurile administrate copiilor inscrisi in RENV. Fiecare linie corespunde unui vaccin (acelasi copil apare listat de un numar de ori corespunzator cu numarul vaccinurilor efectuate).
  - Tip vaccinare selectati Vaccin conform PNI

\_

| 🕹 Registru Electronic National de Vaccin                                                                                                    | ari - I       | Aozilla Fi    | refox         |                   |                                  |                       |                            |                               |                 |             |                                                 |                |  |
|----------------------------------------------------------------------------------------------------|---------------|---------------|---------------|-------------------|----------------------------------|-----------------------|----------------------------|-------------------------------|-----------------|-------------|-------------------------------------------------|----------------|--|
| Eile Edit View History Bookmarks Tools                                                                                                    | Help          |               |               |                   |                                  |                       |                            |                               |                 |             |                                                 |                |  |
| , Registru Electronic National de Vascinari +                                                                                                    |               |               |               |                   |                                  |                       |                            |                               |                 |             |                                                 |                |  |
| Ili (10.10.15.15/renv/copii_)                                                                                                    | vaccinu       | ri.php?actior | n=view        |                   |                                  |                       | ☆ マ C <sup>e</sup>         | 8 - Go                        | ogle            |             | <i>, , , ,</i>                                  | <b>⊳</b> ∧     |  |
| 2 Most Visited 🗍 Windows Marketplace 🗍 RENV 🗍 Sinaia Sud hc 📄 EPIDEMIONET                                                                                                    |               |               |               |                   |                                  |                       |                            |                               |                 |             |                                                 |                |  |
| Home » Vaccinuri                                                                                                    |               |               |               |                   |                                  |                       |                            |                               |                 |             |                                                 | 4              |  |
| Registru Electronic National de Vaccinari                                                                                                    |               |               |               |                   |                                  |                       |                            |                               |                 |             |                                                 |                |  |
| Rapoarte Copii si vaccinuri Grafice                                                                                                    |               |               |               |                   |                                  |                       |                            |                               |                 |             |                                                 | é              |  |
| Filtreaza rezultatele                                                                                                    | Viz           | ualizare      | vaccinuri     |                   |                                  |                       |                            |                               |                 |             |                                                 |                |  |
| Tip vaccinare:                                                                                                    | Nr.           | <u>Copil</u>  | <u>C.N.P.</u> | Cod unic          | <u>Tip vaccin (</u><br>antigen ) | Produs                | <u>Varsta</u><br>vaccinare | <u>Varsta</u><br><u>reala</u> | <u>Efectuat</u> | <u>RAPI</u> | <u>Data</u><br><u>expirare</u><br><u>vaccin</u> | Dal<br>vaccii  |  |
| Toate tipurile -     Vaccin conform PNI Vaccin conform PNI Vaccin sptional (alte vaccinuri decat cele obligator Vaccin suplimentar (in situatii epidemiologice deose vaccinat in strainatate | ii)<br>:bite) | Z             |               | 995467B118053     | Нер В                            | Engerix B             | Primele 24<br>ore          | 0 ani 0<br>Iuni 1 zi          | Da              | Nu          |                                                 | 2011-1         |  |
| Zile                                                                                                    | 2             | z             |               | 995467B118053     | BCG                              | BCG ( Alt<br>produs ) | 2-7 zile                   | 0 ani 0<br>Iuni 2<br>zile     | Da              | Nu          |                                                 | 2011-1         |  |
| Varsta reala pana la:                                                                                                    | з             | z             |               | 995467B118053     | DTPa-VPI-Hib                     | Pentaxim              | 2 luni                     | 0 ani 2<br>Iuni 4<br>zile     | Da              | Nu          |                                                 | 2011-1         |  |
| Nume medic vaccinator:                                                                                                    |               |               |               |                   |                                  |                       |                            |                               |                 |             |                                                 |                |  |
| Cod parafa medic vaccinator:                                                                                                    | 4             | G<br>Al       |               | L91914BC546469    | Нер В                            | Engerix B             | Primele 24<br>ore          | 0 ani 0<br>Iuni 1 zi          | Da              | Nu          | 2013-10-22                                      | 2011-C         |  |
| Reseteaza filtre Filtreaza                                                                                                    |               |               |               |                   |                                  |                       |                            |                               | )               |             |                                                 | >              |  |
| 🏄 start 🔰 🖉 🔮 😂 🔗 🥥                                                                                                    | a 🧕           |               |               | Registru Electron | . 🧐 Inbox                        | - Outlook             | Proce                      | dura DSP.                     | i E             | N G         | . 🖉 🕫 🕥 🤅                                       | <b>)</b> 13:17 |  |

## - Varsta vaccinare – selectati 2 luni

| ile Edit View History Bookn         | narks Tools      | Help    |              | 1510X         |                |                |           |                                   |                               |                 |      |                    |            |
|-------------------------------------|------------------|---------|--------------|---------------|----------------|----------------|-----------|-----------------------------------|-------------------------------|-----------------|------|--------------------|------------|
| Registru Electronic National de Vac | cinari -         | +       |              |               |                |                |           |                                   |                               |                 |      |                    |            |
| 6 -> -4 @ 10.10.15.1                | Strenytconii, vi | accipus | i.nbn?actio  | n=view        |                |                |           | ⇔⊽e                               | 🛛 - Go                        | odle            |      | ,                  | <b>L</b> 1 |
| Most Visited C Windows Markets      |                  | , m.    | Sinnin Sud k |               | IET            |                |           |                                   |                               |                 |      |                    | Č (        |
| omo a Vacciouri                     |                  | ·       | Jinala Juu I |               | 4C1            |                |           |                                   |                               |                 |      |                    |            |
|                                     |                  |         |              |               |                |                |           |                                   |                               |                 |      |                    |            |
|                                     |                  |         |              |               |                |                |           |                                   |                               |                 |      |                    |            |
| Registru Electroi                   | nic Nat          | ior     | ial de       | e Vaccina     | ari            |                |           |                                   |                               |                 |      |                    |            |
|                                     |                  |         |              |               |                |                |           |                                   |                               |                 |      |                    |            |
| Rapoarte Copii si vaccinuri         | Grafice          |         |              |               |                |                |           |                                   |                               |                 |      |                    |            |
| Filtreaza rezultatele               |                  | Viz     | ualizare     | vaccinuri     |                |                |           |                                   |                               |                 |      |                    |            |
| Tin vassinara                       |                  |         |              |               |                | The superior ( |           | Hausta                            |                               |                 |      | Data               |            |
| Vessie seefere DNI                  |                  | Nr.     | Copil        | <u>C.N.P.</u> | Cod unic       | <u>antigen</u> | Produs    | <u>Varsta</u><br><u>vaccinare</u> | <u>varsta</u><br><u>reala</u> | <u>Efectuat</u> | RAPI | expirare<br>vaccin | <u>vac</u> |
| Vaccin conform PNI                  |                  |         |              |               |                |                |           |                                   |                               |                 |      |                    |            |
| Varsta vaccinare:                   |                  | 1       | ZA MI        |               | 995467B118053  | Hep B          | Engerix B | Primele 24                        | 0 ani 0                       | Da              | Nu   |                    | 2011       |
| 2 luni                              | ~                |         |              |               |                |                |           | ore                               | iuni i zi                     |                 |      |                    |            |
| Primele 24 ore                      |                  |         |              |               |                |                |           |                                   |                               |                 |      |                    |            |
| 2-7 zile<br>2 luni                  |                  | 2       | ZA MI        |               | 995467B118053  | BCG            | BCG ( Alt | 2-7 zile                          | 0 ani 0<br>Juni 2             | Da              | Nu   |                    | 201        |
| 4 luni<br>6 luni                    |                  |         |              |               |                |                | produs )  |                                   | zile                          |                 |      |                    |            |
| 12 luni<br>30-35 luni               |                  |         |              |               |                |                |           |                                   |                               |                 |      |                    |            |
| 4 ani<br>7 ani                      |                  |         |              |               |                |                |           |                                   | 0 ani 2                       |                 |      |                    |            |
| 9 ani<br>14 ani                     |                  | з       | ZA MI        |               | 995467B118053  | DTPa-VPI-Hib   | Pentaxim  | 2 Iuni                            | luni 4                        | Da              | Nu   |                    | 2011       |
| 14 dril                             |                  |         |              |               |                |                |           |                                   | 2116                          |                 |      |                    |            |
| Zile                                | <u> </u>         |         |              |               |                |                |           |                                   |                               |                 |      |                    |            |
| Varsta reala pana la:               |                  |         |              |               |                |                |           |                                   |                               |                 |      |                    |            |
|                                     |                  |         |              |               | 191914BC546469 | Hep B          | Engerix B | Primele 24                        | 0 ani 0                       | Da              | Nu   | 2013-10-22         | 2011       |
| -1                                  | ~                |         |              |               |                |                |           | ore                               | IUNI 1 2i                     |                 |      |                    |            |
| Zile                                |                  |         |              |               |                |                |           |                                   |                               |                 |      |                    |            |
| Vume medic vaccinator:              |                  |         |              |               |                |                |           |                                   |                               |                 |      |                    |            |

## - Tip vaccin (antigen)- selectati DTPa-IPV-Hib-HB

\_

-

| VRegistru Electronic National de                                                   | Vaccina<br>Toola | ari - I | Aozilla Fi   | refox        |                   |                     |                      |                   |                           |          |      |                         | JĒ     |
|------------------------------------------------------------------------------------|------------------|---------|--------------|--------------|-------------------|---------------------|----------------------|-------------------|---------------------------|----------|------|-------------------------|--------|
| Pegistru Electronic National de Vaccinar                                           | ; <u>1</u> 00is  | - Telb  |              |              |                   |                     |                      |                   |                           |          |      |                         |        |
|                                                                                    | ·                | •       |              |              |                   |                     |                      | <u>^ - a</u>      | <b>1</b>                  |          |      |                         |        |
| ♥ ♥ 📶 😗 10.10.15.15/re                                                             | nv/copii_v       | accinu  | ri.php?actio | n=view       |                   |                     |                      | ∏ ▼ C             | <mark>ð</mark> ▼ Go       | ogle     |      |                         | ► 1    |
| Most Visited 🔛 Windows Marketplace                                                 | REN              | V 🖸     | Sinaia Sud I | nc [] EPIDEM | IIONET            |                     |                      |                   |                           |          |      |                         |        |
| Rapoarte Copirsi vaccinum dia                                                      | ance             |         |              |              |                   |                     |                      |                   |                           |          |      |                         |        |
| Filtreaza rezultatele                                                              |                  | Viz     | ualizare     | vaccinuri    |                   |                     |                      |                   |                           |          |      |                         |        |
| Tip vaccinare:                                                                     |                  | Nr.     | Copil        | C.N.P.       | Cod unic          | <u>Tip vaccin (</u> | Produs               | Varsta            | Varsta                    | Efectuat | RAPI | <u>Data</u><br>expirare | Da     |
| Vaccin conform PNI                                                                 |                  |         |              |              |                   | <u>antigen )</u>    |                      | vaccinare         | <u>reala</u>              |          |      | vaccin                  | Vacci  |
| Varsta vaccinare:                                                                  |                  |         |              |              |                   |                     |                      | Drimele 24        | 0 ani 0                   |          |      |                         |        |
| 2 luni                                                                             | ~                | 1       | ZA MI        |              | 995467B118053     | Нер В               | Engerix B            | ore               | luni 1 zi                 | Da       | Nu   |                         | 2011-  |
| Tip vaccin ( antigen ):                                                            |                  |         |              |              |                   |                     |                      |                   |                           |          |      |                         |        |
| - Selecteaza tipul vaccinului -                                                    | ~                |         |              |              |                   |                     | BCG ( Alt            |                   | 0 ani 0                   |          |      |                         |        |
| - Selecteaza tipul vaccinului -                                                    |                  | 2       | ZA MI        |              | 99546/B118053     | BCG                 | produs )             | 2-7 zile          | zile                      | Da       | Nu   |                         | 2011-  |
| DTP-HB<br>DTP-VPI<br>DTPa-VPI<br>DTPa-VPI-Hib<br>DTPa-VPI-Hib-HB - 2 luni<br>Han R |                  | 3       | ZA MI        |              | 9954678118053     | DTPa-VPI-Hib        | Pentaxim             | 2 luni            | 0 ani 2<br>Iuni 4         | Da       | Nu   |                         | 2011-  |
| VPO<br>Zile                                                                        | ~                |         |              |              |                   |                     |                      |                   | 2110                      |          |      |                         |        |
| Vareta reala papa la:                                                              |                  |         |              |              |                   |                     |                      |                   |                           |          |      |                         |        |
|                                                                                    |                  |         |              |              | 1914BC546469      | Нер В               | Engerix B            | Primele 24<br>ore | 0 ani 0<br>Iuni 1 zi      | Da       | Nu   | 2013-10-22              | 2011-0 |
| Zile                                                                               | ►                |         |              |              |                   |                     |                      |                   |                           |          |      |                         |        |
| Nume medic vaccinator:                                                             |                  |         |              |              |                   |                     |                      |                   |                           |          |      |                         |        |
| Cod parafa medic vaccinator:                                                       |                  |         |              |              | 1914BC546469      | BCG                 | BCG -<br>Cantacuzino | 2-7 zile          | 0 ani 0<br>Iuni 3<br>zile | Da       | Nu   |                         | 2011-0 |
|                                                                                    |                  |         |              |              |                   |                     |                      |                   |                           |          |      |                         |        |
| Reseteaza filtre                                                                   | aza              |         |              |              |                   |                     |                      |                   |                           |          |      |                         |        |
|                                                                                    |                  |         |              |              |                   |                     |                      |                   |                           |          |      |                         | >      |
| tetart (AB) A                                                                      |                  | a 6     |              | 2            | Posistru Electros | Inhow               | - Outlook            |                   | ocoft Offi                | . k      |      |                         | 0. 124 |

## - Vaccinare efectuata – selectati Da

| jile Edit View History Bookmarl           | ks <u>T</u> ools | Help   |              |               |     |                |              |             |                  |                      |          |      |                  |             |
|-------------------------------------------|------------------|--------|--------------|---------------|-----|----------------|--------------|-------------|------------------|----------------------|----------|------|------------------|-------------|
| ] Registru Electronic National de Vaccina | ari 🕂            | •      |              |               |     |                |              |             |                  |                      |          |      |                  |             |
| 🗲 🔶 📶 🛞 10.10.15.15/r                     | renv/copii_va    | ccinur | i.php?actio  | n=view        |     |                |              |             | ☆ <b>~</b> C     | 8 - Go               | ogle     |      | <i>p</i> .       | • 1         |
| Mart Visitad 💭 Windows Marketalas         |                  | m      | innin Sud k  |               |     | ET             |              |             | 1~1              |                      | -        |      |                  |             |
| Rapoarte Copii si vaccinuri G             | rafice           |        | Jinala Juu i |               | non | L1             |              |             |                  |                      |          |      |                  |             |
|                                           |                  | _      |              |               |     |                |              |             |                  |                      |          |      |                  |             |
| Filtreaza rezultatele                     |                  | Viz    | ualizare     | vaccinuri     |     |                |              |             |                  |                      |          |      |                  |             |
| Tip vaccinare:                            |                  | Nr.    | Copil        | <u>C.N.P.</u> |     | Cod unic       | Tip vaccin ( | Produs      | <u>Varsta</u>    | <u>Varsta</u>        | Efectuat | RAPI | Data<br>expirare | Da          |
| Vaccin conform PNI                        | <b></b>  -       |        |              |               |     |                | anciden 7    |             | <u>vaccinare</u> | ICala                |          |      | vaccin           | <u>vacc</u> |
| Varsta vaccinare:                         |                  |        |              |               |     |                |              |             | Primele 24       | 0 ani 0              |          |      |                  |             |
| 2 luni                                    |                  | 1      | ZA MI        |               |     | 995467B118053  | Hep B        | Engerix B   | ore              | luni 1 zi            | Da       | Nu   |                  | 2011-       |
| Tip vaccin ( antigen ):                   |                  |        |              |               |     |                |              |             |                  |                      |          |      |                  |             |
| DTPa-VPI-Hib-HB - 2 luni                  | ~                | 2      | 70.041       |               |     | 0054670110050  | P.C.C        | BCG ( Alt   | 0.7 -1-          | 0 ani 0              | D-       |      |                  | 2011        |
| Vaccinare efectuata:                      |                  | 2      | ZA MI        |               |     | 99546/0110055  | DCG          | produs )    | 2-7 2118         | zile                 | Da       | NU   |                  | 2011-       |
| - Toate -                                 | ~                |        |              |               |     |                |              |             |                  |                      |          |      |                  |             |
| - Toate -                                 |                  |        |              |               |     |                |              |             | 0.0012           |                      |          |      |                  |             |
| Nu                                        |                  | з      | ZA MI        |               |     | 995467B118053  | DTPa-VPI-Hib | Pentaxim    | 2 luni           | luni 4               | Da       | Nu   |                  | 2011        |
|                                           |                  |        |              |               |     |                |              |             |                  | 2116                 |          |      |                  |             |
| Zile                                      | <b></b>  -       |        |              |               |     |                |              |             |                  |                      |          |      |                  |             |
| Varsta reala pana la:                     |                  |        |              |               |     |                |              |             |                  |                      |          |      |                  |             |
|                                           |                  | 4      |              |               | 3   | 191914BC546469 | Нер В        | Engerix B   | Primele 24       | 0 ani 0<br>Juni 1 zi | Da       | Nu   | 2013-10-22       | 2011        |
| Zile                                      | <b>~</b>         |        |              |               |     |                |              |             | 010              | 10111121             |          |      |                  |             |
| Nume medic vaccinator:                    |                  |        |              |               |     |                |              |             |                  |                      |          |      |                  |             |
|                                           |                  |        |              |               |     |                |              |             |                  |                      |          |      |                  |             |
| Cod parafa medic vaccinator:              |                  | 5      |              |               | \$  | 191914BC546469 | BCG          | BCG -       | 2-7 zile         | 0 ani 0<br>Iuni 3    | Da       | Nu   |                  | 2011        |
|                                           |                  |        |              |               |     |                |              | Cancacazino |                  | zile                 |          |      |                  |             |
|                                           |                  |        |              |               |     |                |              |             |                  |                      |          |      |                  |             |
| Reseteaza filtre Filtre                   | eaza             |        |              |               |     |                |              |             |                  |                      |          |      |                  |             |
| <u>//</u>                                 | _                |        | _            |               |     |                |              |             | _                | _                    |          |      | _                |             |

- Produs selecteaza Infanrix Hexa
- Vaccinat incepand cu data de selectati pentru exercitiu luna Jan, ziua 1, anul 2013 (01 ianuarie 2013)
- Vaccinat pana in data de selectati pentru exercitiu luna Jan, ziua 31, anul 2013 (31 ianuarie 2013)
- Dati click pe butonul Filtreza
- Vor fi filtrate rezultatele pentru vaccinurile administrate (Infanrix Hexa=DTPa-IPV-Hib-HB, pentru varsta de 2 luni) in intervalul 01-31.01.2013
- Puteti genera raportul in varianta dorita (excel/ word) dati click pe butonul Genereaza

| 🐸 Registru Electronic National de Vacci       | nari -  | Mozilla Firefox                        |                        |                         |                  |              |                      |               |         |                 |                  |
|-----------------------------------------------|---------|----------------------------------------|------------------------|-------------------------|------------------|--------------|----------------------|---------------|---------|-----------------|------------------|
| <u>Eile Edit View History Bookmarks Tools</u> | Help    | )                                      |                        |                         |                  |              |                      |               |         |                 |                  |
| Registru Electronic National de Vaccinari     | +       |                                        |                        |                         |                  | A            |                      |               |         |                 |                  |
| ← → <b></b> ③ 10.10.15.15/renv/copii          | vaccine | uri.php?action=view&filter[tip_vaccina | are]=08filter[strainat | ate_tara]=8             | filter[varsta    | ∰ <b>∀ C</b> | S + G                | oogle         |         |                 | • m              |
| Most Visited Windows Marketplace RE           |         | Sinaia Sud hc 🔛 EPIDEMIONET            |                        |                         |                  |              |                      |               |         |                 |                  |
| Exporta                                       |         |                                        |                        | DTDa-VDI-               |                  |              |                      |               |         |                 |                  |
| Selecteaza formatul pentru export:            | 11      | PA                                     | 76HR803074             | Hib-HB - 2              | Infanrix<br>Hexa | 2 Iuni       | 0 ani 4<br>Iuni 1 zi | Da            | Nu      |                 | 2013-0           |
| Microsoft Office Excel                        |         |                                        |                        |                         |                  |              |                      |               |         |                 |                  |
| Microsoft Office Word                         |         |                                        |                        |                         |                  |              |                      |               |         |                 |                  |
| CSV                                           | 12      |                                        | DCI 555653             | DTPa-VPI-<br>Hib-HB - 2 | Infanrix         | 2 luni       | 0 ani 2              | Da            | Nu      | 2014-04-30      | 2013-0           |
| Reseteaza formatul Genereaza                  |         | ,                                      |                        | luni                    | Hexa             |              | luni 1 zi            |               |         |                 |                  |
|                                               |         |                                        |                        |                         |                  |              |                      |               |         |                 |                  |
|                                               |         |                                        |                        |                         |                  |              |                      |               |         |                 |                  |
|                                               | 13      | F                                      | 49HD207045             | DTPa-VPI-<br>Hib-HB - 2 | Infanrix<br>Hexa | 2 luni       | 0 ani 2<br>Iuni 1 zi | Da            | Nu      | 2014-02-28      | 2013-0           |
|                                               |         | N.                                     |                        | GH                      |                  |              |                      |               |         |                 |                  |
|                                               |         |                                        |                        |                         |                  |              |                      |               |         |                 |                  |
|                                               |         |                                        |                        | DTPa-VPI-               |                  |              | 0 api 2              |               |         |                 |                  |
|                                               | 14      | с                                      | 7HD547192              | Hib-HB - 2<br>Juni      | Infanrix<br>Hexa | 2 Iuni       | luni 8<br>zile       | Da            | Nu      | 0000-00-00      | 2013-0           |
|                                               |         |                                        |                        |                         |                  |              |                      |               |         |                 |                  |
|                                               |         |                                        |                        |                         |                  |              |                      |               |         |                 |                  |
|                                               |         |                                        |                        | DTPa-VPI-               | Infansiv         |              | 0 ani 2              |               |         |                 |                  |
|                                               | 15      | D<br>F                                 | .97725J350122          | Hib-HB - 2<br>Iuni      | Hexa             | 2 Iuni       | luni 7<br>zile       | Da            | Nu      | 2014-08-19      | 2013-0           |
|                                               |         |                                        |                        |                         |                  |              |                      |               |         |                 |                  |
|                                               |         |                                        |                        |                         |                  | Pa           | gina curen           | ta: 1. Afisez | 15 inre | gistrari pe pag | ina. Tota        |
| 4                                             |         |                                        |                        |                         |                  |              |                      |               |         |                 | >                |
| 👬 start 📄 🥢 🐑 🖉 🔿 👄                           | -a 1    | D N Ren                                | stru Electron          | 🗐 Rasp ECD              | 0C - Out         | 🔞 2 Mic      | rosoft Offi          |               | N 6     | )<br>           | <b>2</b> , 13:24 |
|                                               |         |                                        |                        | <i></i>                 |                  |              |                      |               |         |                 | ·                |

- Puteti deschide/ salva fisierul in formatul ales de dumneavoastra, din/ in folderul dorit din calculatorul dumneavoastra (verificati folderul Downloads)

-

-

| Registru Electronic National de Vacc                                                                                                    | inari - Mozil     | a Firefox                                         |                                             |                         |                  |           |                           |                |           |                 | . 7    |  |
|----------------------------------------------------------------------------------------------------|-------------------|---------------------------------------------------|---------------------------------------------|-------------------------|------------------|-----------|---------------------------|----------------|-----------|-----------------|--------|--|
| ile Edit View History Bookmarks Too                                                                                                    | ls Help           |                                                   |                                             |                         |                  |           |                           |                |           |                 |        |  |
| <ul> <li>Interpretation</li> <li>Interpretation</li> <li>Interpretation<th>ii_vaccinuri.php3</th><th>action=view&amp;filter[tip_vac</th><th>cinare]=0&amp;filter[strainat</th><th>ate_tara]=8</th><th>filter[varst</th><th> ⊂</th><th><mark>8</mark> - G</th><th>oogle</th><th></th><th></th><th>t.</th></li></ul> | ii_vaccinuri.php3 | action=view&filter[tip_vac                        | cinare]=0&filter[strainat                   | ate_tara]=8             | filter[varst     | ⊂         | <mark>8</mark> - G        | oogle          |           |                 | t.     |  |
| Most Visited Windows Marketplace R                                                                                                    | ENV 门 Sinaia      | Sud he 🔅 EPIDEMIONET                              |                                             |                         |                  |           |                           |                |           |                 |        |  |
| Exporta                                                                                                    |                   |                                                   |                                             |                         |                  |           |                           |                |           |                 |        |  |
| Selecteaza formatul pentru export:                                                                                                    | 11                | 30190433                                          | 268976HR803074                              | DTPa-VPI-<br>Hib-HB - 2 | Infanrix<br>Hexa | 2 luni    | 0 ani 4<br>Iuni 1 zi      | Da             | Nu        |                 | 2013   |  |
| Microsoft Office Excel                                                                                                    |                   |                                                   |                                             | IGH                     |                  |           |                           |                |           |                 |        |  |
| Microsoft Office Excel pentru SIUI                                                                                                    |                   | On                                                | aning Vaccinuri 20                          | 13-04-30                | vle              |           |                           |                |           |                 |        |  |
| CSV                                                                                                    | 12                | 128510 Yo                                         | u have chosen to open:                      |                         |                  |           |                           |                | Nu        | 2014-04-30      | 2013   |  |
| Reseteaza formatul Genereaza                                                                                                    |                   |                                                   | Waccinuri_2013-0                            | )4-30.xls               |                  |           |                           |                |           |                 |        |  |
|                                                                                                    |                   |                                                   | which is a: Microsof<br>from: http://10.10. | t Excel Work<br>15.15   | sheet            |           |                           |                |           |                 |        |  |
|                                                                                                    |                   | ſ                                                 | What should Firefox do with this file?      |                         |                  |           |                           |                |           |                 |        |  |
|                                                                                                    | 13                | 124209 Open with Microsoft Office Excel (default) |                                             |                         |                  |           |                           |                | Nu        | 2014-02-28      | 201    |  |
|                                                                                                    |                   |                                                   | Save File                                   |                         |                  |           |                           |                |           |                 |        |  |
|                                                                                                    |                   |                                                   | Do this <u>a</u> utomatic                   | ally for files li       | ke this fron     | n now on. |                           |                |           |                 |        |  |
|                                                                                                    | 14                | 01203                                             |                                             |                         | _                | 01        | Canad                     |                | Nu        | 0000-00-00      | 201    |  |
|                                                                                                    | * '               | 10120.                                            |                                             |                         |                  | UK I      | Cancer                    |                | 140       | 0000 00 00      | 201    |  |
|                                                                                                    |                   |                                                   |                                             |                         |                  |           |                           |                |           |                 |        |  |
|                                                                                                    |                   |                                                   |                                             |                         |                  |           |                           |                |           |                 |        |  |
|                                                                                                    | 15                | 125314011                                         | 3106597725J350122                           | Hib-HB - 2              | Infanrix<br>Hexa | 2 Iuni    | U ani 2<br>luni 7<br>zile | Da             | Nu        | 2014-08-19      | 201    |  |
|                                                                                                    |                   |                                                   |                                             | ion ii                  |                  |           | 210                       |                |           |                 |        |  |
|                                                                                                    |                   |                                                   |                                             |                         |                  | P         | agina curen               | ita: 1. Afise: | z 15 inre | gistrari pe pag | ina. T |  |
|                                                                                                    |                   |                                                   |                                             |                         |                  |           |                           |                |           |                 |        |  |
|                                                                                                    |                   | 3 ( <b>8</b> ) e                                  | teoistru Electron                           | A Raso ECE              | oc - Out         | (1) 2 M   | crosoft Off               |                | N 6       | a 🎫 🛋 🐽         | 9, 13  |  |

- Este posibil ca in momentul in care deschideti fisierul excel sa primiti un mesaj de avertizare ca cel din imaginea de mai jos.

|           | - (° - ) = |         |          |                                                             |                                                |                                       | Mi       | crosoft Exce                         |                       |                                        |                              |                  |                     |     | -                                  | . = x    |
|-----------|------------|---------|----------|-------------------------------------------------------------|------------------------------------------------|---------------------------------------|----------|--------------------------------------|-----------------------|----------------------------------------|------------------------------|------------------|---------------------|-----|------------------------------------|----------|
| Home      | Insert     | Page La | yout     | Formulas                                                    | Data                                           | Review                                | View     | r                                    |                       |                                        |                              |                  |                     |     |                                    | 0        |
| Paste     | BIU        | •       | • A A    |                                                             | Alignment                                      |                                       |          | % • (*.)                             | +<br>000<br>00        | Conditiona<br>Formatting               | Format<br>as Table           | Cell<br>Styles • | Delete              | Σ.  | Sort & Find &<br>Filter * Select * |          |
| Clipboard | _          | C       | £        | 100 J                                                       | Alignment                                      | 14                                    |          | Number                               | · · ·                 |                                        | styles                       |                  | Cells               |     | Editing                            | ×        |
|           |            |         | icrosoft | Office Exc<br>The file you<br>extension. V<br>open the file | cel<br>are trying to<br>erify that the<br>now? | open, 'Vacci<br>file is not co<br>Yes | nuri_201 | 3-04-30.xts',<br>and is from a<br>No | is in a di<br>trusted | fferent formal<br>source befor<br>telp | t than speci<br>9 opening th | fied by the      | File<br>/ou want to |     |                                    |          |
|           | _          |         |          |                                                             | Tex                                            | d Opening                             | y Vaccin | uri_2013-04-3                        | 0.xls. P              | ress ESC to ca                         | incel.                       |                  |                     | 10% | 0                                  | ÷        |
| 🛃 start   | ) 🧀 🐸      | 😂 🌮 (   | 🖲 😄 n    | a 💿 🔊                                                       |                                                | 1                                     | Regis    | 👘 Rasp                               |                       | 😥 2 Mi                                 | - 🗁 Do                       | wn               | 🔀 Micro             | EN  | 👄 🗳 🛒 🕥                            | 9, 13:26 |

- Alegeti varianta **Yes** si se va deschide. La final, il veti salva folosind optiunea Save As, nume fisier, in locul in care doriti sa fie salvat in calculatorul dumneavoastra

\_

| <b>(</b> ) <b>J 9</b> · ( <b>1</b> · ) <b>;</b> | ;                  | Vaco                  | inuri_2013-04-30.xls  | - Microsoft Excel |                          |                                  | _ = ×             |
|-------------------------------------------------|--------------------|-----------------------|-----------------------|-------------------|--------------------------|----------------------------------|-------------------|
| Home Insert                                     | Page Layout Formul | as Data Revi          | ew View               |                   |                          |                                  | 🕜 🗕 📼 🗙           |
| Calibri                                         | • 11 • A • •       | = = >>-               | General               | •                 |                          | B™Insert ▼ Σ ▼<br>B™Delete ▼ J T | 27 🕅              |
| Paste J IB Z U                                  | ▝▐▝▋▝▏▓▖▟▝▏▌⋿      |                       | ≅ * 🦉 * % *           | Formatti          | ng * as Table * Styles * | 📳 Format 👻 📿 👻                   | Filter * Select * |
| Clipboard 🖻                                     | Font 🕞             | Alignment             | 🖼 Number              | Fai               | Styles                   | Cells                            | Editing           |
| E3 -                                            | • 🌔 🏂 DTPa-VP      | I-Hib-HB - 2 luni     |                       |                   |                          |                                  | 3                 |
| 🖌 В С                                           | D E                | F G                   | н                     | L J               | К                        | L                                | M N               |
| 1 Copil C N P                                   | Cod unio Tip vaco  | in Produs Varst       | a vac Varsta rea Efec | tuat RAPI         | Data expirare vaccin     | Data vaccinare Va                | a 🗧               |
| 2                                               |                    |                       |                       |                   |                          |                                  |                   |
| 3                                               | DTPa-V             | PI-Infanrix H 2 luni  | 0 ani 2 lun Da        | Nu                | 30/11/2013               | 03/01/2013 N                     | ι <b>Τ</b> λ      |
| 4                                               | DTPa-V             | PI-Infanrix H 2 luni  | 0 ani 2 lun Da        | Nu                |                          | 11/01/2013 No                    | L A               |
| 5                                               | DTPa-VI            | PI- Infanrix H 2 luni | 0 ani 2 lun Da        | Nu                | 30/11/2013               | 29/01/2013 No                    | L 1A              |
| 6                                               | DTPa-VI            | PI- Infanrix H 2 luni | 0 ani 2 lun Da        | Nu                | 01/09/2014               | 23/01/2013 No                    | L VE              |
| 7                                               | DTPa-VI            | PI- Infanrix H 2 luni | 0 ani 3 lun Da        | Nu                | 23/08/2014               | 24/01/2013 No                    |                   |
| 8                                               | DTPa-V             | PI- Infanrix H 2 luni | 0 ani 2 lun Da        | Nu                | 30/11/2013               | 23/01/2013 No                    | <u>-</u>          |
| 9                                               | DTPa-VI            | PI- Infanrix H 2 luni | 0 ani 2 lun Da        | Nu                |                          | 29/01/2013 No                    | - <u>-</u>        |
| 10                                              | DTPa-VI            | PI- Infanrix H 2 luni | 0 ani 2 lun Da        | Nu                | 31/08/2014               | 23/01/2013 No                    | L RE              |
| 11                                              | DTPa-VI            | PI- Infanrix H 2 luni | 0 ani 5 lun Da        | Nu                |                          | 08/01/2013 No                    | L <u> </u>        |
| 12                                              | DTPa-VI            | PI- Infanrix H 2 luni | 0 ani 2 lun Da        | Nu                | 01/09/2013               | 29/01/2013 No                    | L IC              |
| 13                                              | DTPa-VI            | PI- Infanrix H 2 luni | 0 ani 4 lun Da        | Nu                |                          | 29/01/2013 No                    | L BE              |
| 14                                              | DTPa-VI            | PI- Infanrix H 2 luni | 0 ani 2 lun Da        | Nu                | 30/04/2014               | 28/01/2013 No                    | L SC              |
| 15                                              | DTPa-VI            | PI- Infanrix H 2 luni | 0 ani 2 lun Da        | Nu                | 28/02/2014               | 24/01/2013 No                    | . •G              |
| 16                                              | DTPa-VI            | PI- Infanrix H 2 luni | 0 ani 2 lun Da        | Nu                | 0000-00-00               | 08/01/2013 No                    | L A               |
| 17                                              | DTPa-VI            | PI- Infanrix H 2 luni | 0 ani 2 lun Da        | Nu                | 19/08/2014               | 31/01/2013 No                    | L X/              |
| 18                                              | DTPa-VI            | PI- Infanrix H 2 luni | 0 ani 3 lun Da        | Nu                |                          | 25/01/2013 No                    | L )R              |
| 19                                              | DTPa-VI            | PI- Infanrix H 2 luni | 0 ani 8 lun Da        | Nu                |                          | 02/01/2013 N                     | L A               |
| 20                                              | DTPa-VI            | PI- Infanrix H 2 luni | 0 ani 2 lun Da        | Nu                | 01/04/2014               | 03/01/2013 No                    | L A               |
| 21                                              | DTPa-V             | PI- Infanrix H 2 luni | 0 ani 2 lun Da        | Nu                | 01/06/2013               | 03/01/2013 N                     | L IA              |
| 22                                              | DTPa-VI            | PI- Infanrix H 2 luni | 0 ani 2 lun Da        | Nu                | 01/09/2014               | 03/01/2013 N                     | L IN              |
| 23                                              | DTPa-VI            | PI- Infanrix H 2 luni | 0 ani 2 lun Da        | Nu                |                          | 03/01/2013 N                     | L V               |
| 24                                              | DTPa-VI            | PI- Infanrix H 2 luni | 0 ani 2 lun Da        | Nu                | 30/09/2014               | 03/01/2013 N                     | L                 |
| 25                                              | DTPa-V             | PI- Infanrix H 2 luni | 0 ani 2 lun Da        | Nu                |                          | 03/01/2013 N                     | ume: ANDRON MARI  |
| K 4 P Vaccinut 200                              | 13-04-30           |                       |                       |                   |                          |                                  |                   |
| Ready                                           |                    |                       |                       |                   |                          | 100%                             | • •               |
| 🛃 start 🔰 🖉 😫                                   | ) 🖙 🖉 🙆 😂 🖘 💿      | 2                     | 🕲 Regis 🧐 Ra          | asp 🛛 💓 2 Mi.     | + 🗁 Down 👔               | Micro EN                         | 😂 🍱 💕 🕥 🧐 13:26   |

### ATENTIE!

Daca timp de o ora nu aveti nici un fel de activitate in aplicatie,

### aceasta va va scoate din sistem automat!

Pentru solutionarea problemelor tehnice (generare date acces, schimbare date acces, stergeri dubluri din sistem, probleme de functionare), cat si pentru alte probleme, va rugam sa folositi adresa de email special destinata: <u>contact@renv.ro</u> sau numerele de telefon +40 21 317 9702 / +40 21 318 3612.

## Mult succes!